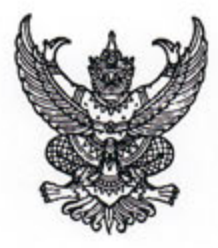

กรมส่งเสริมการปกครองท้องถิ่น ถนนนครราชสีมา เขตดุสิต กทม. ๑๐๓๐๐

#### ขอ กันยายน ๒๕๖๖

เรื่อง การจัดเก็บข้อมูลสถิติการคลังท้องถิ่น ประจำปีงบประมาณ พ.ศ. ๒๕๖๖

เรียน ผู้ว่าราชการจังหวัด ทุกจังหวัด

ที่ มท ๐๘๐๘.๓/ว ๗๔๕๐

สิ่งที่ส่งมาด้วย ๑. เอกสารคู่มือการรายงานข้อมูลสถิติการคลังท้องถิ่น รายรับจริง - รายจ่ายจริง (สำหรับองค์กรปกครองส่วนท้องถิ่น) จำนวน ๑ ชุด

> ๒. เอกสารคู่มือการรายงานข้อมูลสถิติการคลังท้องถิ่น รายรับจริง - รายจ่ายจริง (สำหรับสำนักงานส่งเสริมการปกครองท้องถิ่นจังหวัด)
>  จำนวน ๑ ชุด

ด้วยกรมส่งเสริมการปกครองท้องถิ่นจะรวบรวมข้อมูลสถิติการคลัง (รายรับจริง - รายจ่ายจริง) ขององค์กรปกครองส่วนท้องถิ่น ประจำปีงบประมาณ พ.ศ. ๒๕๖๖ เพื่อใช้ประโยชน์ในการวิเคราะห์รายได้ ขององค์กรปกครองส่วนท้องถิ่น และใช้กำหนดหลักเกณฑ์การจัดสรรภาษีอากรและเงินอุดหนุนให้กับ องค์กรปกครองส่วนท้องถิ่น

กรมส่งเสริมการปกครองท้องถิ่นพิจารณาแล้วเห็นว่า เพื่อให้การจัดเก็บรวบรวมข้อมูลสถิติ การคลังท้องถิ่น (รายรับจริง - รายจ่ายจริง) ประจำปึงบประมาณ พ.ศ. ๒๕๖๖ สามารถดำเนินการได้อย่างถูกต้อง รวดเร็ว และเป็นปัจจุบัน จึงขอความร่วมมือจากจังหวัด แจ้งองค์กรปกครองส่วนท้องถิ่นดำเนินการ ดังนี้

๑.ให้องค์กรปกครองส่วนท้องถิ่นแต่ละแห่งในเขตจังหวัด กรอกข้อมูล บันทึกข้อมูล และยืนยันข้อมูลสถิติการคลังท้องถิ่น (รายรับจริง - รายจ่ายจริง) ประจำปึงบประมาณ พ.ศ. ๒๕๖๖ (ตั้งแต่ ๑ ตุลาคม ๒๕๖๕ - ๓๐ กันยายน ๒๕๖๖) ผ่านระบบข้อมูลกลางองค์กรปกครองส่วนท้องถิ่น (INFO) ดังนี้

๑.๑ รายงานข้อมูลผ่านระบบข้อมูลกลางองค์กรปกครองส่วนท้องถิ่น (INFO) ได้ที่ www.dla.go.th หรือ info.dla.go.th เข้าสู่ระบบโดยรหัสผู้ใช้งาน "หมายเลขบัตรประจำตัวประชาชน" และรหัสผ่านที่สามารถเข้าไปบันทึกข้อมูลด้านที่ ๖ การจัดการภายในและธรรมาภิบาล เมนูรายรับจริง -รายจ่ายจริงขององค์กรปกครองส่วนท้องถิ่น

๑.๒ ดำเนินการกรอกข้อมูล บันทึกข้อมูล และยืนยันข้อมูลสถิติการคลังท้องถิ่น ประจำปี งบประมาณ พ.ศ. ๒๕๖๖ ให้ครบทั้งรายรับจริง และรายจ่ายจริงให้แล้วเสร็จภายในวันที่ ๓๑ ตุลาคม ๒๕๖๖ เพื่อประมวลผลข้อมูลสถิติการคลังท้องถิ่น รายรับจริง - จ่ายจริง ประจำปึงบประมาณ พ.ศ. ๒๕๖๖ ในภาพรวมทั้งประเทศให้เป็นปัจจุบัน รายละเอียดปรากฏตามสิ่งที่ส่งมาด้วย ๑

 ๒. ให้จังหวัดตรวจติดตาม เร่งรัดการรายงานข้อมูลสถิติการคลังท้องถิ่น (รายรับจริง -รายจ่ายจริง) ประจำปีงบประมาณ พ.ศ. ๒๕๖๖ ผ่านระบบข้อมูลกลางองค์กรปกครองส่วนท้องถิ่น (INFO) ให้แล้วเสร็จ ภายในระยะเวลาที่กำหนด และสามารถตรวจติดตาม เร่งรัดการรายงานข้อมูลขององค์กรปกครองส่วนท้องถิ่น ในเขตจังหวัดได้ที่ www.dla.go.th หรือ info.dla.go.th เข้าสู่ระบบโดยรหัสผู้ใช้งาน "หมายเลขบัตรประจำตัว ประชาชน" และรหัสผ่านที่สามารถเข้าตรวจติดตาม เร่งรัดการรายงานข้อมูลด้านที่ ๖ การจัดการภายใน และธรรมาภิบาล เมนูรายรับจริง - รายจ่ายจริงขององค์กรปกครองส่วนท้องถิ่น **รายละเอียดปรากฏตาม** สิ่งที่ส่งมาด้วย ๒

จึงเรียนมาเพื่อโปรดพิจารณา

ขอแสดงความนับถือ

s. due

(นายเอกวิทย์ มีเพียร) รองอธิบดี ปฏิบัติราชการแทบ อธิบดีกรมส่งเสริมการปกครองท้องถิ่น

สำนักบริหารการคลังท้องถิ่น กลุ่มงานนโยบายการคลังและพัฒนารายได้ โทร. ๐-๒๒๔๑-๐๗๕๕ ไปรษณีย์อิเล็กทรอนิกส์ saraban@dla.go.th ผู้ประสานงาน นางสังวาน เกิดมีสุข ๐๖-๑๖๔๐-๗๐๕๙

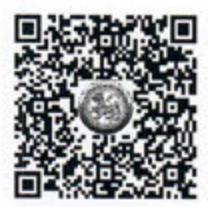

สิ่งที่ส่งมาด้วย

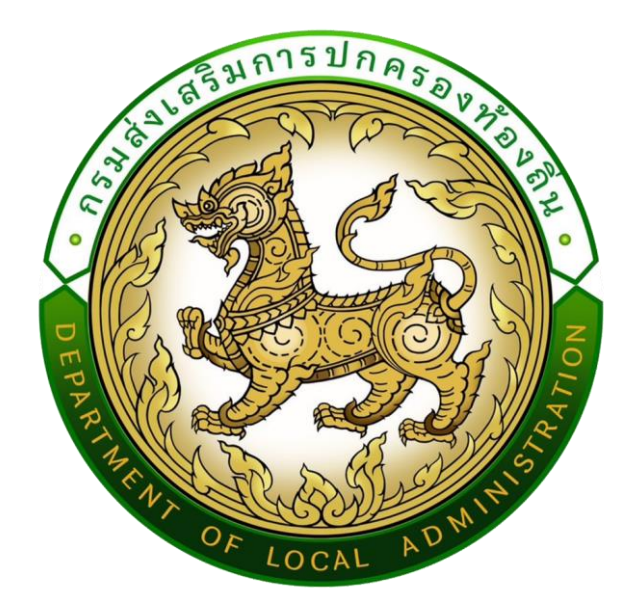

เอกสาร

คู่มือการรายงานข้อมูลสถิติการคลังท้องถิ่น รายรับจริง-รายจ่ายจริง

(สำหรับองค์กรปกครองส่วนท้องถิ่น)

ประจำปีงบประมาณ พ.ศ.2566

เอกสารคู่มือฉบับนี้ประกอบด้วยขั้นตอนการกรอกข้อมูล การบันทึกข้อมูล และการยืนยันความถูกต้อง ของข้อมูลสถิติการคลังท้องถิ่น รายรับจริง-รายจ่ายจริง ประจำปีงบประมาณ พ.ศ. 2566 ผู้ใช้งานเป็นระดับองค์กร ปกครองส่วนท้องถิ่น โดยให้องค์กรปกครองส่วนท้องถิ่นดำเนินการกรอกข้อมูล บันทึกข้อมูล และยืนยันความถูกต้อง ของข้อมูลผ่านระบบข้อมูลกลางองค์กรปกครองส่วนท้องถิ่น เพื่ออำนวยความสะดวกให้กับองค์กรปกครองส่วนท้องถิ่น ได้รายงานข้อมูลได้อย่างถูกต้อง รวดเร็ว และเป็นปัจจุบัน

# สารบัญ

.

|                                 | หน้า |
|---------------------------------|------|
| การเข้าสู่ระบบ                  | 1-2  |
| การบันทึกรายรับจริง-รายจ่ายจริง | 3-7  |
| - การบันทึกรายรับจริง           | 6    |
| - การบันทึกรายจ่ายจริง          | 7    |
| การยืนยันรายรับจริง-รายจ่ายจริง | 8    |

## การเข้าสู่ระบบ

#### 1. สามารถเข้าใช้งานได้ 2 วิธี

- **วิธีที่ 1** เข้าเว็บไซต์กรมส่งเสริมการปกครองท้องถิ่น <u>www.dla.go.th</u> ไปที่หัวข้อ "ข้อมูลสารสนเทศ" เลือกเมนู "ระบบข้อมูลกลาง อปท. ระยะที่ 2" (หมายเลข 1) หรือเข้าสู่ระบบด้วย info.dla.go.th
- **วิธีที่ 2** เข้าเว็บไซต์กรมส่งเสริมการปกครองท้องถิ่น <u>www.dla.go.th</u> ไปที่หัวข้อ "ระบบสารสนเทศ" เลือกเมนู "ระบบยืนยันตัวบุคคล (ปรับปรุง)" (หมายเลข 2) หรือเข้าสู่ระบบด้วย lsso.dla.go.th

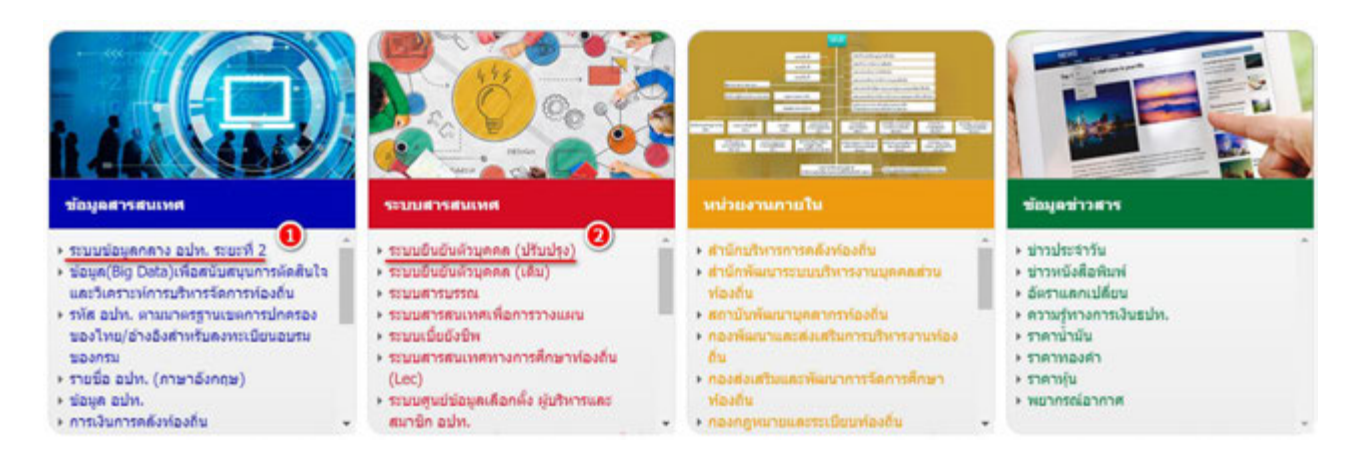

## 2. เลือก "เข้าสู่ระบบ" (หมายเลข 3)

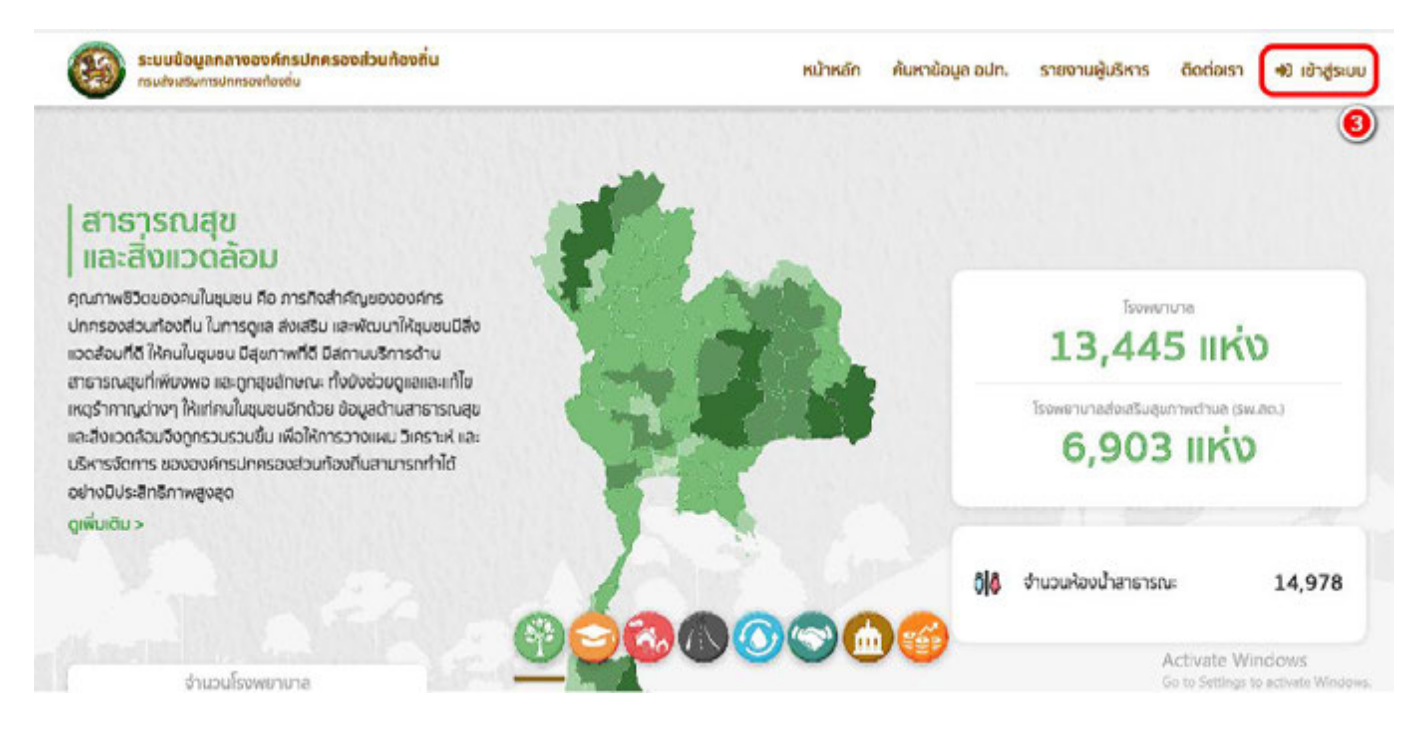

### 3. โดยสามารถเข้าใช้งานได้ 2 วิธี

**วิธีที่ 1** กรอก "ชื่อผู้ใช้งาน ด้วย หมายเลขบัตรประจำตัวประชาชน 13 หลัก" และ "รหัสผ่าน หรือ Password" (หมายเลข 4) แล้วคลิกปุ่ม "เข้าสู่ระบบ" (หมายเลข 5)

**วิธีที่ 2** คลิกปุ่ม "เข้าสู่ระบบด้วย ThaiD" (หมายเลข 6) ในกรณีที่มีรหัสผู้ใชงานของ application ThaiD

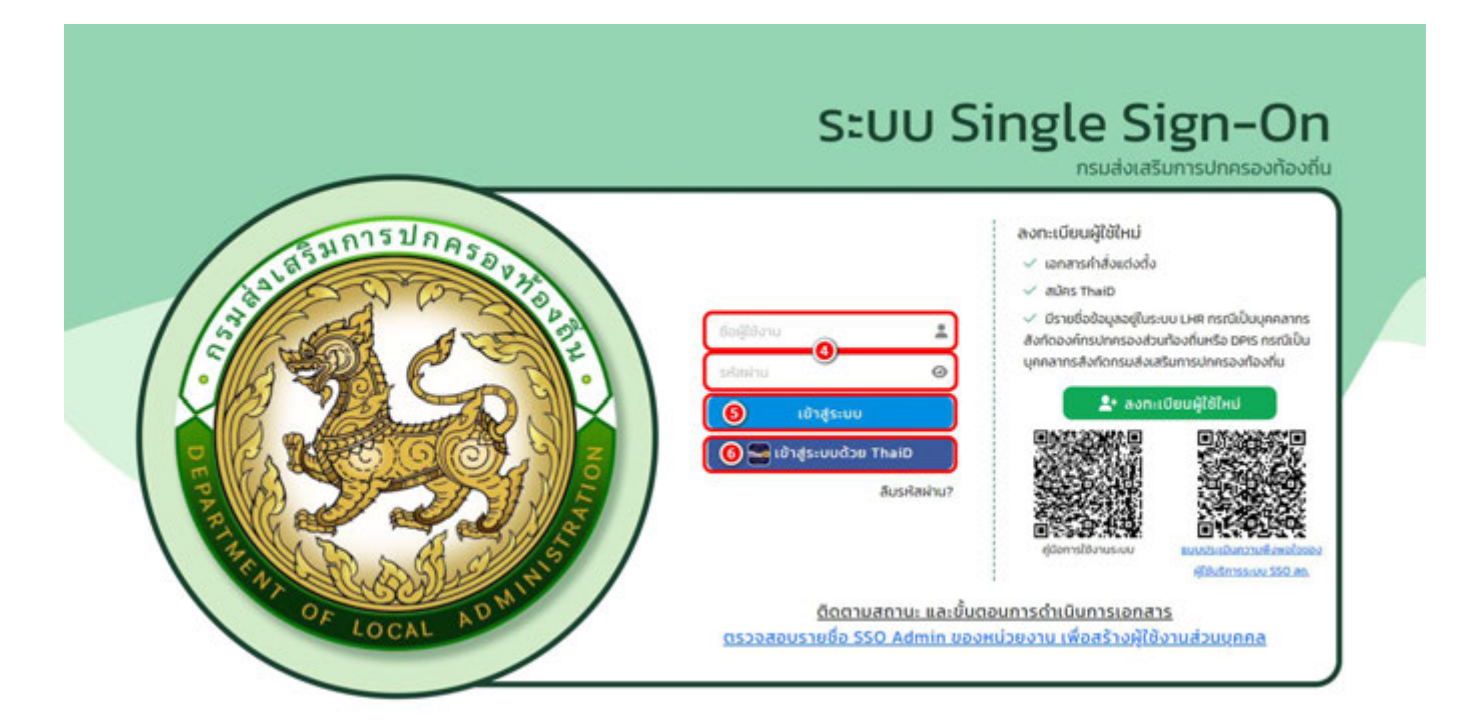

4. คลิก "เข้าใช้ระบบ" (หมายเลข 7)

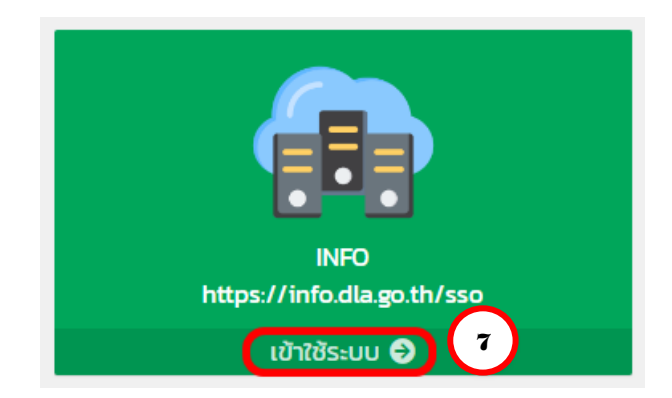

# การบันทึกข้อมูลรายรับจริง-รายจ่ายจริง

## 1. คลิกหัวข้อ "ด้านที่ 6 การจัดการภายในและธรรมาภิบาล" (หมายเลข 8)

| DLA INFO64                                  | =                                                                                      |
|---------------------------------------------|----------------------------------------------------------------------------------------|
| MAIN MENU                                   | หน้าแรก                                                                                |
| 😻 ด้านที่ 1 สาธารณสุขและสิ่ง<br>แวดล้อม     |                                                                                        |
|                                             | ดาวโหลดข้อมูล                                                                          |
| เMi ดานท 2 นวตกรรมและการ<br>ศึกษา           | คู่มือการใช้งานสำหรับ สถจ. สถอ.                                                        |
| 🏖 ด้านที่ 3 สาธารณภัย                       | คู่มือการใช้งานสำหรับ อปท.                                                             |
| 🗚 ด้านที่ 4 โครงสร้างพื้นฐาน                | คู่มือติดตามการบันทึกข้อมูลการจัดเก็บภาษีที่ดินและสิ่งปลูกสร้าง ของ อปท. (สำหรับ สถจ.) |
| 🇮 ด้านที่ 5 การบริหารจัดการน้ำ              | คู่มือการบันทึกข้อมูลการจัดเก็บภาษีที่ดินและสิ่งปลูกสร้าง (สำหรับ อปท.)                |
| 🋱 ด้านที่ 6 การจัดการภายในและ<br>ธรรมาภิบาล | ยู่มือการรายงานข้อมูลหนี้ของ อปท. (ใหม่)                                               |
| 📽 ด้านที่ 7 สังคม ศาสนา<br>วัฒนธรรม         |                                                                                        |
| 🖸 ด้านที่ 8 เศรษฐกิจและแหล่ง                |                                                                                        |
| ท่องเที่ยว                                  | คู่มือการบันทึกข้อมูลทะเบียนหญิงตั้งครรภ์ฯ (สำหรับ อปท.)                               |

✦ในกรณีที่เข้าใช้งานแล้วไม่พบเมนู ด้านที่ 6 การจัดการภายในและธรรมาภิบาล ให้ผู้ใช้งานติดต่อ INFO ADMIN เพื่อเพิ่มสิทธิการใช้งาน

## 2. คลิกเลือกหัวข้อ "รายรับจริง-รายจ่ายจริงของ อปท." (หมายเลข 9)

.

| MAIN MENU                                                                   | หน้าแรก                                                                                |
|-----------------------------------------------------------------------------|----------------------------------------------------------------------------------------|
| 👽 ด้านที่ 1 สาธารณสุขและสิ่ง                                                |                                                                                        |
|                                                                             | ดาวโหลดข้อมูล                                                                          |
| <b>เभ</b> า ดานท 2 นวตกรรมและการ<br>ศึกษา                                   | คู่มือการใช้งานสำหรับ สถจ. สถอ.                                                        |
| 🏖 ด้านที่ 3 สาธารณภัย                                                       |                                                                                        |
| 🗚 ด้านที่ 4 โครงสร้างพื้นฐาน                                                | คู่มือติดตามการบันทึกข้อมูลการจัดเก็บภาษีที่ดินและสิ่งปลูกสร้าง ของ อปท. (สำหรับ สถจ.) |
| 🧱 ด้านที่ 5 การบริหารจัดการน้ำ                                              | คู่มือการบันทึกข้อมูลการจัดเก็บภาษีที่ดินและสิ่งปลูกสร้าง (สำหรับ อปท.)                |
| 🎹 ด้านที่ 6 การจัดการภายในและ<br>ธรรมาภิบาล                                 | คู่มือการรายงานข้อมูลหนี้ของ อปท. (ใหม่)                                               |
| บันทึกข้อมูลการจัดเก็บภาษีที่ดิน<br>และสิ่งปลูกสร้าง (กทม.)                 | คู่มือการรายงานข้อมูลสถิติการคลังท้องถิ่น (สถจ)                                        |
| ข้อมูลทะเบียนท้องถิ่น                                                       |                                                                                        |
| ข้อมูลการช่วยเหลือประชาชน<br>ข้อมูล LPA                                     | คู่มือการบันทึกข้อมูลทะเบียนหญิงตั้งครรภ์ฯ (สำหรับ อปท.)                               |
| ข้อมูลบุคลากรท้องถิ่น (LHR)                                                 |                                                                                        |
| ข้อมูลแผนพัฒนาท้องถิ่น 5 ปี                                                 |                                                                                        |
| รายรับจริง-รายจ่ายจริงของ<br>อปท.                                           | 9                                                                                      |
| การจัดทำความตกลงความร่วม<br>มือระหว่างประเทศของ อปท.                        |                                                                                        |
| แบบสำรวจความประสงค์การใช้<br>ชื่อองค์กรปกครองส่วนท้องถิ่น<br>เป็นภาษาอังกฤษ |                                                                                        |
|                                                                             |                                                                                        |

 คลิกปุ่มสัญลักษณ์สีเหลือง บรรทัด "ปังบประมาณ 2566" เพื่อกรอกข้อมูล, บันทึกข้อมูล, แก้ไขข้อมูล และยืนยันข้อมูล ลักษณะเดียวกับตัวอย่าง ปีงบประมาณ 2566 ของเทศบาลนครสมุทรสาคร (หมายเลข 10)

| MAIN MENU                                             | ด้านที่ 6 การจัดเ | การกายในและธรรมากับา | a >> รายร์บอริง-รายจำยอรังของ | adn.               |                |            | REGOO |
|-------------------------------------------------------|-------------------|----------------------|-------------------------------|--------------------|----------------|------------|-------|
| 😍 ต้านที่ 1 สาธารณสุขหละส่ง<br>แวดล้อง                | เงื่อนใจการกันห   | n                    |                               |                    |                |            |       |
| 🗚 ตำนที่ 2 นวิจกรรมผลเการ                             | ðurdo.            | aunsanus             |                               | ðuna               | เมืองสมุกรสาคร |            |       |
| . finun                                               | aun.              | innuauts             | aynsanes                      | Daudsunea          | dano           |            | *     |
| Le dhufi 3 สาธารณภัย                                  |                   |                      |                               |                    |                |            |       |
| 🗛 ตามที่ 4 โครอสร้างพื้นฐาน                           |                   |                      |                               | anahaana muh       |                |            |       |
| 🗮 churi 5 msutimistamisch                             |                   |                      |                               |                    |                |            |       |
| 🖬 ต่านที่ 6 การจัดการการประล.<br>ธรรมาทั้งกล          | CONCREMENTS       |                      |                               |                    |                |            |       |
| ดับทึกข้อมูลการจัดเป็นภาษิที่ดัน                      | didu .            | dardo -              | duno                          | adm.               | atrus          | Baudisiumu |       |
| และสี่อปลูกสร้าง (กกม.)                               | 1                 | aunsanes             | เมืองสมุกรสาคร                | เทศบาลนครสมุกรสาคร | tuiduuduqua    | 2562       | 0 0   |
| doyanx0eufoafu                                        | 2                 | aunsanos             | allooaunsanas                 | เทศบาลนกรสนุกรสาคร | Duðuðaya       | 2563       | 0 0 0 |
| doua LPA                                              | 3                 | aunsanes             | เมืองสมุทรสาหร                | เทศบาลแครสมุกรสาหร | ดินเป็นข้อมูล  | 2564       | 0 0   |
| ขอมูลบุคลากรก้องชื่น (LHR)                            | 4                 | aynsanis             | เมืองสมุทรสายร                | เทพบาลแกรสนุกรสากร | tudududaya     | 2565       | 0 0 0 |
| ข้อมูลแพนพัฒนาก้องถิ่ม 5 0                            | 5                 | aunsanes             | เมืองสมุกรสาคร                | เทศบาลนครสมุทรสาคร | tudududaya     | 2565       | 0 0 0 |
| shefuoto-shefheotooo<br>adn.                          | 6                 | aunsations           | เมืองสมุทรสาคร                | เทศบาลนครสมุกรสาคร | hidududoqa     | 2566       | 000   |
| การข้อทำหอามอกลงหอามร่วม<br>มีอระหว่างประเทศของ อย่า. | HD1a: K           | ✓ annuna             |                               | 1 fo 6 om 6        |                |            |       |

| สัญลักษณ์ | ความหมาย                                                |
|-----------|---------------------------------------------------------|
| <b>Q</b>  | เข้าดูข้อมูล                                            |
|           | กรอกข้อมูล , บันทึกข้อมูล , แก้ไขข้อมูล และยืนยันข้อมูล |
|           | ออกรายงาน (excel)                                       |

 กรอกชื่อผู้บันทึก ตำแหน่ง เบอร์โทร และ สถานะ (สถานะ : ตรวจสอบการกรอกข้อมูลให้ถูกต้องก่อนยืนยันข้อมูล) (หมายเลข 11)

| Mani Mesu ด้านที่ 6 การจัดการกามในและธรมากับาล >> รายรับจริง-ธรมสายจริงของ อย่า                                                                                                    | REG006 |
|----------------------------------------------------------------------------------------------------|--------|
|                                                                                                    |        |
| ♥ ดับเกิ 1 สายารณสุขมละส่อ<br>ของสียน           มันที่กรายรับของ อปก.                                                                                                    |        |
| (ค) ส่วนที่ 2 เวลารรมและการ<br>อังก. เทศบาลบรสมุกรสาทร์ ยิงบริเงาณ 2566                                                                                                    |        |
| สีทยา ซึ่งผู้บินที่ก                                                                                                    |        |
| 🍰 dhuri 3 ansristuriu<br>dhurula                                                                                                    |        |
| A drusf 4 Instationikugnu arrus Idousiduja V                                                                                                    |        |
| และการระดายสารระดายสารครามสารระดายสารครามสารระดายสารครามสารระดายสารครามสารระดายสารระดายสารครามสารระดายสารระดายสารระดายสารระดายสารระดายสารระดายสารระดายสารระดายสารระดายสารระดายสารระดายสารระดายสารระดายสารระดายสารระดายสารระดายสารระดายสารระดายสารระดายสารระดายสารระดายสารระดายสารระดายสารระดายสารระดายสารระดายสารระดายสารระดายสาร<br>สารระดายสารระดายสารระดายสารระดายสารระดายสารระดายสารระดายสารระดายสารระดายสารระดายสารระดายสารระดายสารระดายสารระดา<br>สารระดายสารระดายสารระดายสารระดายสารระดายสารระดายสารระดายสารระดายสารระดายสารระดายสารระดายสารระดายสารระดายสารระดา<br>สารระดายสารระดายสารระดายสารระดายสารระดายสารระดายสารระดายสารระดายสารระดายสารระดายสารระดายสารระดายสารระดายสารระดา<br>สารระดายสารระดายสารระดายสารระดายสารระดายสารระดายสารระดายสารระดายสารระดายสารระดายสารระดายสารระดายสารร<br>สารระดายสารระดายสารระดายสารระดายสารระดายสารระดายสารระดายสารระดายสารระดายสารระดายสารระดายสารระดายสารร                                                                                                    |        |
| druch 6 modernsmulusus     superinfedequatinsorfs internets as internetse (exempted) bithold bithold bith |        |
| Gufinlayamstorilumilifou 3. hasusnovrulifou Gumi Gualataiaeuoothato<br>suulifulginati u finsu<br>4. nguressoauvorugindou risullululaya                                                                                                    |        |

กรอกข้อมูลให้ครบถ้วน และในกรณีที่ข้อมูลรายรับจริง-รายจ่ายจริง มีสถานะ ยังไม่ยืนยันข้อมูล ให้ อปท. ตรวจสอบ
 ความถูกต้องของการกรอกข้อมูล แล้วคลิกลูกศรเลือก "ยืนยันข้อมูล" เพื่อยืนยันความถูกต้องของข้อมูลในระบบ

 5. กรอกข้อมูลรายรับจริง ของ อปท. (ตั้งแต่วันที่ 1 ตุลาคม 2565 - 30 กันยายน 2566) "ให้กรอกเฉพาะตัวเลขในช่อง จำนวนเงิน" (หมายเลข 12) ไม่ต้องใส่เครื่องหมายใด ๆ นอกจากจุดทศนิยมเท่านั้น (รายการใดไม่มี ให้ว่างไว้ หรือ ใส่เลข 0) เมื่อกรอกข้อมูลถูกต้อง ครบถ้วนแล้ว ให้กดปุ่ม บันทึกข้อมูล (หมายเลข 14)

| DLA INFO64                                                                                        | =                                                                      |                                                                                                    |                                                                                                    |                | <b>0</b> 0003    | outu -unincultris-graduntar   C+ aonomouu |
|---------------------------------------------------------------------------------------------------|------------------------------------------------------------------------|----------------------------------------------------------------------------------------------------|----------------------------------------------------------------------------------------------------|----------------|------------------|-------------------------------------------|
| MAIN MENU                                                                                         | ด้านที่ 6 ก                                                            | ารจัดการภายในและธรรม                                                                                                | เกินาล >> รายรับอริง-รายจำยอริงชอง อปก.                                                                                                    |                |                  | REGOO                                     |
| 🗢 ด้วนที่ 1 สาธารณสุขของสิง<br>ขวดสีอน                                                            | úufess                                                                 | elusoo oun.                                                                                                    |                                                                                                    |                |                  |                                           |
| Andrufi 2 udonssusaims                                                                            | สามที่ 2 เปลกรรมของการ องก ย<br>ก ซึ่งผู้บันทึก<br>ส่วนที่ 3 สาธารณาใน |                                                                                                    | เทศบาลแครสมุครสาคร                                                                                                    | มือนประเภณ     | 2566             |                                           |
| Le douti 3 announte                                                                               |                                                                        |                                                                                                    |                                                                                                    |                |                  |                                           |
| chando<br>A churi 4 Insoastroikugnu                                                               |                                                                        |                                                                                                    |                                                                                                    | iuastris :     |                  |                                           |
| ≡ druti 5 meutoristornah                                                                          | amu                                                                    |                                                                                                    | 108uðudespe                                                                                                    | 97             |                  |                                           |
| 🖬 ด่านที่ 6 การอังการการประเล                                                                     | - nguna                                                                | สายสาราชสาราชสา                                                                                                    | odoganturformato                                                                                                    |                |                  |                                           |
| ธรรมากับกล<br>มันทึกช่อมูลการจัดเก็บภามิกี่มีน<br>และส่วนจูกสร้าง (กกม.)<br>ช่อมูลกะเปียนท้องถิ่น | 1 mpru<br>2 mpru<br>3 tum<br>4 mpru                                    | กที่ย์ข้อมูลให้เหมกัง หม้าราย<br>ภทีย์ "เอพาะปีรอยรับข่องจำ<br>มะรายงายไป้เอย (Sum) ปีอ<br>ภายรอยสอบกวามถูกป้อง ก่อ | ບິບ ແລະ ກະປ້າຈາຍບ້າຍ (ກອກການໄປເມີຍ ໄດ້ກ່າວວິ ກະດິວ ເຊີຍແຜ ປ)<br>ເວເມເປັນ" ໃນບ້ອນໄຟເດີລະຫມາຍໂຕຍ ແຜກເກາະຄຸດການໂດຍ<br>ສະໂນແຕ່ລະຫມາຍເປີຍໃນ<br>ແຫ້ນເປັນປັດມູລ |                |                  |                                           |
| dayamsebuerdadsieneu<br>daya LPA                                                                  | -                                                                      | dameter                                                                                                    |                                                                                                    |                |                  |                                           |
| ด้อมูลบุคลากรก่องชื่น 0.340                                                                       | 0151000                                                                | กกรายรูบ                                                                                                    |                                                                                                    |                |                  |                                           |
| ข้อมูลแผนพัฒนาร้องทีม 5 0<br>รายวันจริง-รายว่ายจริงของ                                            |                                                                        |                                                                                                    | U                                                                                                    | Ladraneware    |                  |                                           |
| aun                                                                                               | đ                                                                      | Usunn                                                                                                    | รายละเอียก                                                                                                    |                |                  | สำนวนรอิน                                 |
| การจัดการตามตกลงสงายรอบ<br>มีอระหว่างประเทศของ อย่า.                                              | 1                                                                      | เหมงดภายีสากร<br>(11) ภายีซัตเกิมเอง                                                                                | การที่ด้มะสะประสาว                                                                                                    |                |                  | ()                                        |
| แบบสำรวจกวามประสงค์การใช้<br>ซึ่งองค์กรบักศรองส่วนก้องถิ่น                                        | 2                                                                      |                                                                                                    | การีระสร้อนและที่ดิน                                                                                                    |                |                  |                                           |
| เป็นภาษาอีอกยุษ<br>ข้อมูลสุนมีช่วยเหลือประกายน                                                    | 3                                                                      |                                                                                                    | การปารูงก่องที่                                                                                                    |                |                  |                                           |
| sou adn.                                                                                          | 4                                                                      |                                                                                                    | undünu                                                                                                    |                |                  |                                           |
| สวนหรือประชาชมของ อบท.<br>(สถามขัดสวน)                                                            | 5                                                                      |                                                                                                    | annsmisahillitä                                                                                                    |                |                  |                                           |
| บันทึกข้อมูลการจัดเกินการีที่ดีน                                                                  | 6                                                                      |                                                                                                    | อาการร้อนกอัตย่น                                                                                                    |                |                  |                                           |
| และส่วนสูงสราง<br>และที่กาวในละกะเวียนกรัพย์สัน                                                   | 7                                                                      |                                                                                                    | การีปารุง อบจ. อากสถามกำปลิทยาสูบ                                                                                                    |                |                  |                                           |
| (XAD)<br>(XAD)<br>(XAD)<br>(XAD)                                                                  |                                                                        |                                                                                                    | กายีปารุง อบจ. จากสถานกำปลักป่ำปน                                                                                                    |                |                  |                                           |
| บกครองส่วนก่องถิ่น                                                                                | 9                                                                      |                                                                                                    | ศำธรรมเวียบป่ารูง อบจ. จากผู้เข้าพักร้องระบ                                                                                                    |                |                  |                                           |
|                                                                                                   |                                                                        |                                                                                                    | ต่อ รายรับจริงขณ                                                                                                    | อง อปท.        | รวมราชวิส        | fun                                       |
|                                                                                                   |                                                                        |                                                                                                    |                                                                                                    |                | sauraid 5 mon 6  | 149                                       |
|                                                                                                   |                                                                        |                                                                                                    |                                                                                                    |                | รวมรายปนก้อยืน 0 | H                                         |
|                                                                                                   | 100                                                                    | 13140.0453                                                                                                    | ແລະບັນຄົດເຮັດຂໍ້ແລະ ແລະ ການເຮັດເຮັດແຜນ                                                                                                    | and a share    |                  |                                           |
|                                                                                                   | 10                                                                     | in a grant and                                                                                                    |                                                                                                    |                |                  |                                           |
|                                                                                                   |                                                                        |                                                                                                    |                                                                                                    |                |                  |                                           |
|                                                                                                   | m                                                                      |                                                                                                    | beckaurjumseawau ru sukutauhanbuoe                                                                                                    | nananya (27812 |                  |                                           |
|                                                                                                   |                                                                        |                                                                                                    | 0                                                                                                    | Abelhäderander |                  |                                           |

หลังจากบันทึกข้อมูล (หมายเลข 14) แล้ว ระบบก็จะกลับมาหน้าแรก ให้คลิกปุ่มสัญลักษณ์สีเหลือง ของบรรทัด
 "ปังบประมาณ 2566" ตามคู่มือข้อ 3 (หมายเลข 10) แล้วทำการคลิกปุ่มเพื่อเข้าไปกรอกข้อมูลรายจ่ายจริง ของ อปท.
 "ไปหน้าบันทึกรายจ่าย" (หมายเลข 13) สามารถคลิกได้ทั้ง ด้านบน หรือ ด้านล่าง ของหน้าจอก็ได้

 6. กรอกข้อมูลรายจ่ายจริง ของ อปท. (ตั้งแต่วันที่ 1 ตุลาคม 2565 - 30 กันยายน 2566) ) "ให้กรอกเฉพาะตัวเลขในช่อง จำนวนเงิน" (หมายเลข 15) ไม่ต้องใส่เครื่องหมายใด ๆ นอกจากจุดทศนิยมเท่านั้น (รายการใดไม่มี ให้ว่างไว้ หรือ ใส่เลข 0)

| uls:unn                                                 | ougranded                                                                                                    | มอิเมติน                                                                                                    |
|---------------------------------------------------------|----------------------------------------------------------------------------------------------------|----------------------------------------------------------------------------------------------------|
| 1. อนกลาง                                               | ค่าย่าระหนึ่งวินติมและดอกเนิ่ม                                                                                                    | C                                                                                                    |
|                                                         | รາມຈຳຍຕາມດີລຸມຼກພັນ                                                                                                    | <u> </u>                                                                                                    |
|                                                         | พาศกำร์เลยิสมาร์                                                                                                    |                                                                                                    |
|                                                         | เจ้นสมทบทองทุษบ้าเหนือบ้านาณปีาราชการส่วนท้องทัน (ก.บ.ท.)                                                                                                    | 15                                                                                                    |
|                                                         | เงินสมทบทองทุมประกันสังคม                                                                                                    |                                                                                                    |
|                                                         | เป็นสำรองด่าย                                                                                                    |                                                                                                    |
|                                                         | เงินยังของลืองบประมาณรายจ่ายเฉพาะการประปา                                                                                                    | Č                                                                                                    |
|                                                         |                                                                                                    |                                                                                                    |
|                                                         | เงินช่วยเหลืองบประมาณรายจ่ายเฉพาะการสถานธนามุบาล                                                                                                    | C                                                                                                    |
|                                                         | เงินข่วยหลืองบริเยาณรายง่ายเฉพาการสถานธมามุบาล<br>สัน ๆ แอกเหนือจากรายการบ้างดัน<br>ต่อ รายจ่ายจริงของ อปท.                                                                                                    |                                                                                                    |
|                                                         | เงินข่วยหลืองประมาณรายง่ายเฉพาการสถานธมายุบาล<br>อื่น ๆ นอกเหนือจากรายการข้างอื่น<br>ต่อ รายจ่ายจริงของ อปท.                                                                                                    |                                                                                                    |
|                                                         | เงินประเหลืองบริเมาแรงข่ายเฉพากรอกแอบบุบาล<br>อื่น ๆ แอกเหลืองกรรษการป่างใน<br>ต่อ รายจ่ายจริงของ อปท.                                                                                                    | циенсиса                                                                                                    |
| 5. оиданци                                              | เงินข่วยหลืองประมาณรายง่ายเฉพาการสถานธมายุบาล<br>อื่น ๆ แอกเหนือจากรายการป้างดื่น<br>ต่อ รายจ่ายจริงของ อปท.                                                                                                    | upoeucuca                                                                                                    |
| 5. συφαιτιμυ                                            | เงินข่อแหล่องประมาณรายง่ายเฉพาการสถานธมานุบาล<br>อื่น ๆ แอกเหนือจากรายการป่างดื่น<br>ต่อ รายจ่ายจริงของ อปท.                                                                                                    | upresucue2                                                                                                    |
| 5. оцанци                                               | เงินช่วยหลืองประมาณรายง่ายเฉพาการสถานธมาบุบาล<br>อื่น ๆ แอกเหนือจากรายการป้างดิน<br>ต่อ รายจ่ายจริงของ อปท.                                                                                                    | upoeucuca                                                                                                    |
| 5. ouqonųu                                              | เงินช่วยหลืองบริเมาแรายง่ายเฉพาเทรลิทามยมนุบาล<br>อื่น ๆ แอกเหนือจากรายการป่างนั้น<br>ตื่อ รายจ่ายจริงของ อปุท.<br>•<br>•<br>•<br>•<br>•<br>•<br>•<br>•<br>•<br>•<br>•<br>•<br>•<br>•<br>•<br>•<br>•<br>•<br>•                                          | upreucuca                                                                                                    |
| 5. συφαικίμι                                            | เงินช่วยหลืองประมาณรายง่ายเฉพาการสถานธมาบุบาล<br>อื่น ๆ นอกเหนือจากรายการป่างต้น<br>ต่อ รายจ่ายจริงของ อปท.<br>มันถูดหมุนองศ์กรมกครองปวนก้องที่น<br>เงินถูดหมุนส่วนรายการ<br>เงินถูดหมุนส่วนรายการ                                                      | uproduced a constraint of the second and the second and the second |
| <ul> <li>5. оидонци</li> <li>6. оизтио́тио́и</li> </ul> | เป็นประเหลือองประมาณรายง่ายเฉพาการสถานธมาบุเภล<br>อื่น ๆ แอกเหลืออากรายการป่างต้ม<br>ตื่อ รายจ่ายจริงของ อปุท.<br>นั้นอุดหมุมองศ์กรมกกรองปรมท้องกัม<br>เป็นอุดหมุมองศ์กรมกกรองปรมท้องกัม<br>เป็นอุดหมุมอาคราม<br>เป็นอุดหมุมอาคราม<br>เป็นอุดหมุมอาคราม | uposeucuca<br>uproseucuca                                                                                                    |

7. คลิกปุ่ม "บันทึกข้อมูล" (หมายเลข 16) ระบบก็จะกลับมาหน้าแรก ตามคู่มือหน้าที่ 5 (หมายเลย 10)

+ให้กดบันทึกข้อมูลทุกครั้งเมื่อมีการกรอกข้อมูล , แก้ไขข้อมูล และยืนยันข้อมูลในระบบข้อมูลกลาง อปท.

## การยืนยันรายรับจริง-รายจ่ายจริง

 คลิกปุ่มสัญลักษณ์สีเหลือง บรรทัด "ปังบประมาณ 2566" เพื่อเข้าไปตรวจสอบความถูกต้องของข้อมูลรายรับจริง-รายจ่ายจริง ของ อปท. ดังตัวอย่าง ปังบประมาณ 2566 ของเทศบาลนครสมุทรสาคร (หมายเลข 17)

| MAIN MENU                                             | ด้านที่ 6 การจัดก | ด้านที่ 6 การจัดการทางมัมและธรรมายันกล >>. รายชั่นอรัง-รายจำขอรังของ อปก. |                |                     |                |           |       |  |
|-------------------------------------------------------|-------------------|---------------------------------------------------------------------------|----------------|---------------------|----------------|-----------|-------|--|
| ชิ ต่านที่ 1 สาธารณสุขผลเสือ<br>ขวดล้อม               | เงื่อมขังการศึมหา |                                                                           |                |                     |                |           |       |  |
| 🗚 ตำนที่ 2 บริจกรรมผลเการ                             | ðurdo.            | aunsanks                                                                  |                | ðrena               | เมืองสมุทรสาคร |           |       |  |
|                                                       | aun.              | เทศบาลมกระ                                                                | aynsines       | Daudsuunea          | dano.          |           | *     |  |
| Le dhufi 3 anorseuño                                  |                   |                                                                           |                |                     |                |           |       |  |
| 🗚 ตามที่ 4 โครงสร้างพื้นฐาน                           |                   |                                                                           |                | aushiosa mah        |                |           |       |  |
| 🗮 churi s msutimistamistr                             | _                 |                                                                           |                |                     |                |           |       |  |
| 🖬 ส่านที่ 6 การจัดการการปละละ<br>ธรรมาทิเกล           | SOFEWAR           |                                                                           |                |                     |                |           |       |  |
| บันทึกข้อมูลการจัดเกินภาษิที่ดีม                      | shou .            | 5ardo                                                                     | duno           | adh                 | 80%8           | Baudsiumu |       |  |
| และส่อปลูกสร้าง (กกม.)                                | 1                 | aunsanos                                                                  | เมืองสมุทธสาหร | แทสมาลนครสมุกรสาคร  | tuldududaya    | 2562      | 0 0 0 |  |
| doyan i douto du                                      | 2                 | aunsanes                                                                  | idooaunsanes   | งกลางสมกระสาทร      | Outludoya      | 2563      | 0 0 0 |  |
| doya LPA                                              | 3                 | aunsanes                                                                  | เมืองสมุทรสาคร | เทพิบาลแครสมุกรสาคร | Builludaya     | 2564      | 0     |  |
| ขอมูลบุคลากรก้องถิ่ม (LHR)                            | 4                 | aunsarws                                                                  | เมืองสมุทธสาคร | เทศบาลนกรสมุทรสากร  | tuldududaya    | 2565      | 0 0 0 |  |
| ข้อมูลแผนพัฒนาท้องถิ่ม 5 ปี                           | 5                 | aunsanes                                                                  | เมืองสมุทรสาหร | แทสมาสมครสมุทรสาคร  | tuldududaya    | 2565      | 0 0 0 |  |
| รายรับอริง-รายข่ายอริงของ<br>อุปท.                    | 6                 | aunsations                                                                | เมืองสมุทธสาศธ | เขตบาลนกรสบุกรสาคร  | hiduslutloga   | 2566      | 000   |  |
| การขัดทำหวามตกลงหวามร่วม<br>มีขระหว่างประเทศของ อม่ท. | H01a-10           | shunns w                                                                  |                | 1 fo 6 on 6         |                |           | 1     |  |

 ทำการตรวจสอบความถูกต้องของการกรอกข้อมูลรายรับจริง-รายจ่ายจริง ของ อปท. แต่ละรายการ เมื่อถูกต้อง ครบถ้วนแล้ว ให้ คลิกลูกศรเลือก "ยืนยันข้อมูล" (หมายเลข 18) แล้วกดปุ่ม บันทึกข้อมูล ด้านล่าง (หมายเลข 19)

| MAIN MENU                               | ด้านที่ 6 การจัดการภาย                        | ในและธรรมาทีมาล >> รายรับอริง-รายจ่ายอริงของ อปก.                                                                                             |                      |      | REGOO |
|-----------------------------------------|-----------------------------------------------|----------------------------------------------------------------------------------------------------|----------------------|------|-------|
| 🕈 ต่านที่ 1 สาธารณสุขธละสืบ<br>ขวดสอบ   | เป็นที่กรายรับของ อปก                         | L                                                                                                    |                      |      |       |
| 🔒 ด้านที่ 2 แว้อกรรมของการ<br>สัญญา     | aun.<br>daguufin                              | เทพบาลแครงหมุกรงทางร                                                                                                    | Doudsunnu            | 2566 |       |
| 🍰 ດ້ານຕໍ່ 3 ລາຣາຣຄມາໂບ                  | chando                                        |                                                                                                    | iuašīns :            |      |       |
| A doufi 4 tosoathailugou                | amu                                           | Bududeys                                                                                                    | ·* (18)              |      |       |
| ≡ dhufi 5 msutansdamsuh                 | * nşandənbuludaşa                             | clauchumayobuosoconola                                                                                                    |                      |      |       |
| สำเภี 6 การจัดการภายในและ<br>ธรรมาภัณาล | 1 กรุณายังใหมูลปริกร<br>2. กรุณายัง "เองาะตัว | เหรือ หน้าราชชื่น และ หน้าราชชาติ (รายการไปไม่) Dithot5 หรือ ได่และ<br>และในช่องข้านวนใน" ไม่มีองไฟเรื่อง<br>น ปีและ! ป้าอาสไหน่ไหน เอาไฟเร็จ | 01                   |      |       |
| และสิ่งปลูกสร้าง (ภทม.)                 | 4. mpunosperaeuror                            | น เรษาะ เรษองของอาการระบา                                                                                                    |                      |      |       |
| ด้อมูลการมีชนก้องทั่น                   |                                               |                                                                                                    |                      |      |       |
|                                         |                                               |                                                                                                    |                      |      |       |
|                                         |                                               | •                                                                                                    | งหว่าเป็นที่กราชชื่น |      |       |
|                                         |                                               | 06                                                                                                    |                      |      |       |

ระบบก็จะกลับมาหน้าแรก ตามคู่มือหน้าที่ 5 (หมายเลย 10)

\*\*\* เมื่อคลิกเลือก ยืนยันข้อมูลแล้ว อปท. ยังสามารถแก้ไขข้อมูลรายรับจริง-รายจ่ายจริงได้จนกว่าระบบจะปิด

 เมื่อปิดระบบแล้ว อปท. จะไม่สามารถกรอกข้อมูล , บันทึกข้อมูล , แก้ไขข้อมูล และยืนยันข้อมูล ในระบบได้ สัญลักษณ์ สีเหลืองก็จะหายไป ตามตัวอย่างของปีงบประมาณ 2564 ดังภาพ (หมายเลข 20)

| MAIN MENU                                           | ด้านที่ 6 การจัด | การกายในและธรรมากับา | a >> รายร์บอริง-รายจำยอรังของ | adn.               |                |           | REGOD       |
|-----------------------------------------------------|------------------|----------------------|-------------------------------|--------------------|----------------|-----------|-------------|
| ช ตันที่ 1 สาธารณสุขขละส่ง<br>ขวดสือม               | เงื่อนใจการศึนห  | n                    |                               |                    |                |           |             |
| 🗚 ต่านที่ 2 แว้อกรรมผลงการ                          | ðurdo.           | aunsanes             |                               | สำเภอ              | เมืองสมุทรสาคร |           |             |
| . finun                                             | aun.             | เทศบาลแคร            | ayrsines                      | Baudsuonea         | dano           |           | *           |
| Le drufi 3 สาธารณสม                                 |                  |                      |                               |                    |                |           |             |
| A ตามที่ 4 โครอสร้างขึ้นฐาน                         |                  |                      |                               | markana mark       |                |           |             |
| 🗮 churi 5 msutimistamisch                           |                  |                      |                               |                    |                |           |             |
| 🖬 ต่านที่ 6 การจัดการการประละ<br>ธรรมาศักรล         | Constants        |                      |                               |                    |                |           |             |
| ดับทึกข้อมูลการจัดเกินภาษิที่ดีน                    | didu .           | 6ardo                | duna                          | adm.               | atrus          | Daudsiumu |             |
| และส่วนลูกสร้าง (กกม.)                              | 1                | aunsanes             | เมืองสมุทรสาหร                | งกลางสมุทรสาคร     | tuidududaqa    | 2562      | 0 0         |
| doyanx0eufoafu                                      | 2                | aunsanas             | ideoaunsanis                  | เทพบาลนกรสมุทรสาคร | BuBuBuga       | 2563      | 0 0         |
| doya LPA                                            | 3                | aunsaves             | เมืองสมุทธสาคร                | เทศบาลนครสมุกรสาคร | Bududaya       | 2564      | (2) (2) (2) |
| ขอมูลบุคลากรก้องถิ่ม (LHR)                          | 4                | aunsanas             | เมืองสมุทรสาหร                | เทพบาลนกรสมุทรสากร | tuldududaya    | 2565      | 0 0 0       |
| ขอมูลแพนฟัตมนาก้องที่ม 5 ป                          | 5                | aunsaties            | เมืองสมุกรสาคร                | เทศบาลนครสมุทรสาคร | tudududaya     | 2565      | 0 0 0       |
| shefuoto-shedheotoooo<br>adh.                       | 6                | aunsanos             | เมืองสมุทรสาคร                | เทศบาลนครสมุกรสาคร | hidududoqa     | 2566      | 000         |
| การข้อทำงานตกลงงานร่วม<br>มีอระหว่างประเทศบอง อย่ท. | หม้าละ 10        | ✓ annuna             |                               | 1 fo 6 on 6        |                |           |             |

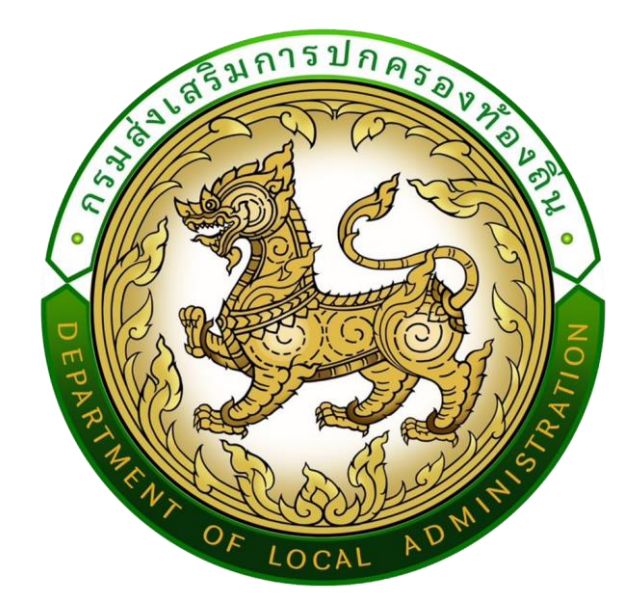

เอกสาร

คู่มือการรายงานข้อมูลสถิติการคลังท้องถิ่น รายรับจริง-รายจ่ายจริง

(สำหรับสำนักงานส่งเสริมการปกครองท้องถิ่นจังหวัด)

ประจำปี่งบประมาณ พ.ศ.2566

## คำนำ

เอกสารคู่มือฉบับนี้สำหรับสำนักงานส่งเสริมการปกครองท้องถิ่นจังหวัดตรวจติดตาม เร่งรัด การรายงาน ข้อมูลสถิติการคลังท้องถิ่น รายรับจริง-รายจ่ายจริง ประจำปีงบประมาณ พ.ศ. 2566 ในเขตจังหวัด

ในส่วนผู้ใช้งานระดับสำนักงานส่งเสริมการปกครองท้องถิ่นจังหวัดนั้น สามารถตรวจติดตาม เร่งรัด องค์กรปกครองส่วนท้องถิ่นในเขตจังหวัด รายงานข้อมูลสถิติการคลังท้องถิ่น รายรับจริง-รายจ่ายจริง ประจำปี งบประมาณ พ.ศ. 2566 ผ่านระบบข้อมูลกลางองค์กรปกครองส่วนท้องถิ่น

# สารบัญ

.

|                                                                                           | หน้า |
|-------------------------------------------------------------------------------------------|------|
| การเข้าสู่ระบบ                                                                            | 1-2  |
| การเข้าดูข้อมูล หรือ ออกรายงานรายแห่ง ข้อมูลรายรับจริง-รายจ่ายจริง ของ อปท.               | 3-6  |
| - เข้าดูข้อมูล หรือ ออกรายงานรายแห่ง ข้อมูลรายรับจริง                                     | 5    |
| - เข้าดูข้อมูล หรือ ออกรายงานรายแห่ง ข้อมูลรายจ่ายจริง                                    | 6    |
| การออกรายงาน การติดตามสถานะยืนยันข้อมูล และวันที่บันทึกข้อมูลล่าสุด ของ อปท. ในเขตจังหวัด | 7-9  |
| - รายงานรายรับจริง-รายจ่ายจริง ของ อปท. ในเขตจังหวัด                                      | 7-8  |
| - รายงานสถานะการยืนยันข้อมูล และวันที่บันทึกข้อมูลล่าสุด ของ อปท. ในเขตจังหวัด            | 9    |
|                                                                                           |      |

## **การเข้าสู่ระบ**บ

#### 1. สามารถเข้าใช้งานได้ 2 วิธี

- **วิธีที่ 1** เข้าเว็บไซต์กรมส่งเสริมการปกครองท้องถิ่น <u>www.dla.go.th</u> ไปที่หัวข้อ "ข้อมูลสารสนเทศ" เลือกเมนู "ระบบข้อมูลกลาง อปท. ระยะที่ 2" (หมายเลข 1) หรือเข้าสู่ระบบด้วย info.dla.go.th
- **วิธีที่ 2** เข้าเว็บไซต์กรมส่งเสริมการปกครองท้องถิ่น <u>www.dla.go.th</u> ไปที่หัวข้อ "ข้อมูลสารสนเทศ" เลือกเมนู "ระบบยืนยันตัวบุคคล (ปรับปรุง)" (หมายเลข 2) หรือเข้าสู่ระบบด้วย lsso.dla.go.th

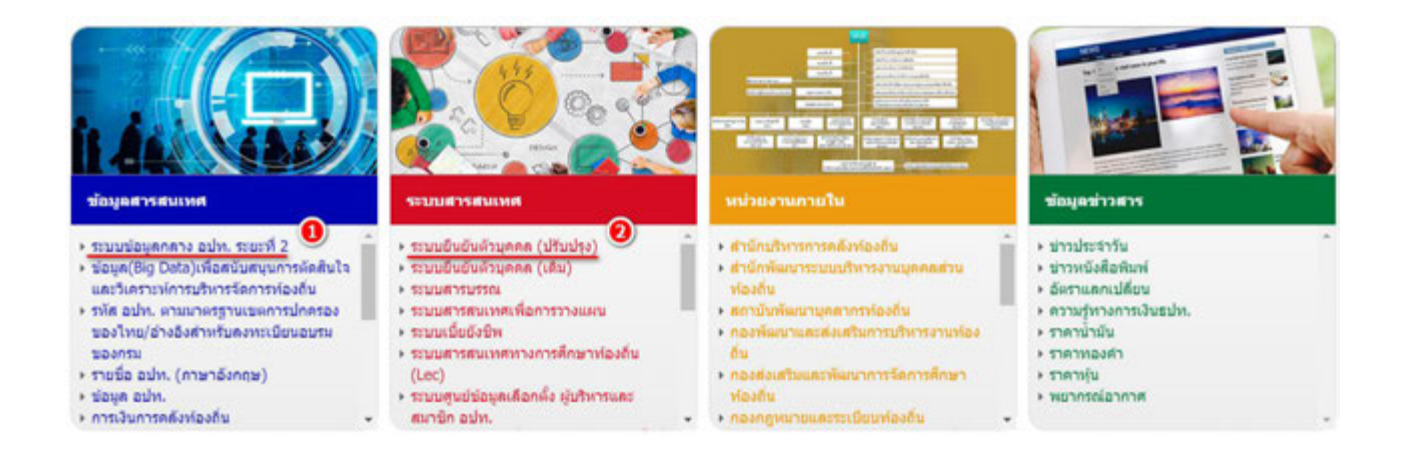

## 2. เลือก "เข้าสู่ระบบ" (หมายเลข 3)

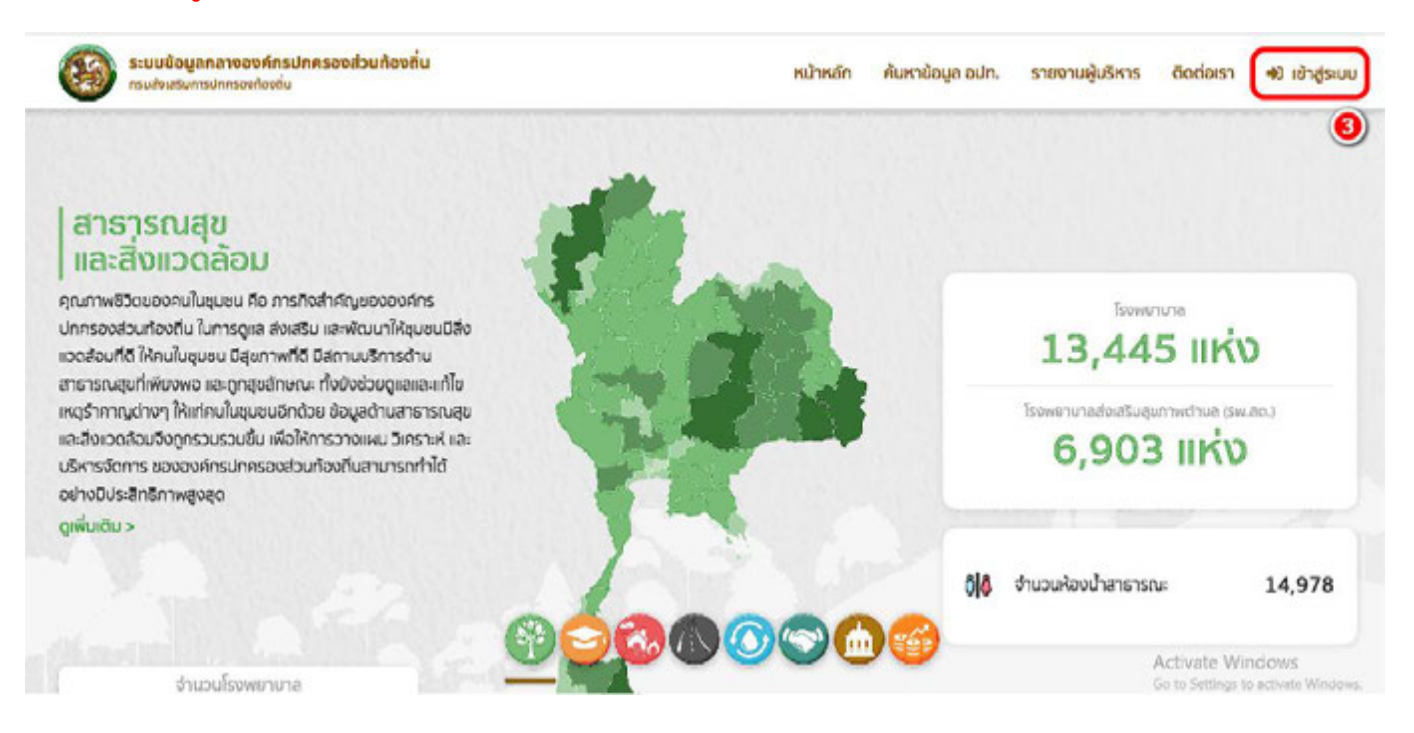

#### 3. โดยสามารถเข้าใช้งานได้ 2 วิธี

- **วิธีที่ 1** กรอก "ชื่อผู้ใช้งาน ด้วย หมายเลขบัตรประจำตัวประชาชน 13 หลัก" และ "รหัสผ่าน หรือ Password" (หมายเลข 4) แล้วคลิกปุ่ม "เข้าสู่ระบบ" (หมายเลข 5)
- ้ วิธีที่ 2 คลิกปุ่ม "เข้าสู่ระบบด้วย ThaiD" (หมายเลข 6) ในกรณีที่มีรหัสผู้ใชงานของ application ThaiD

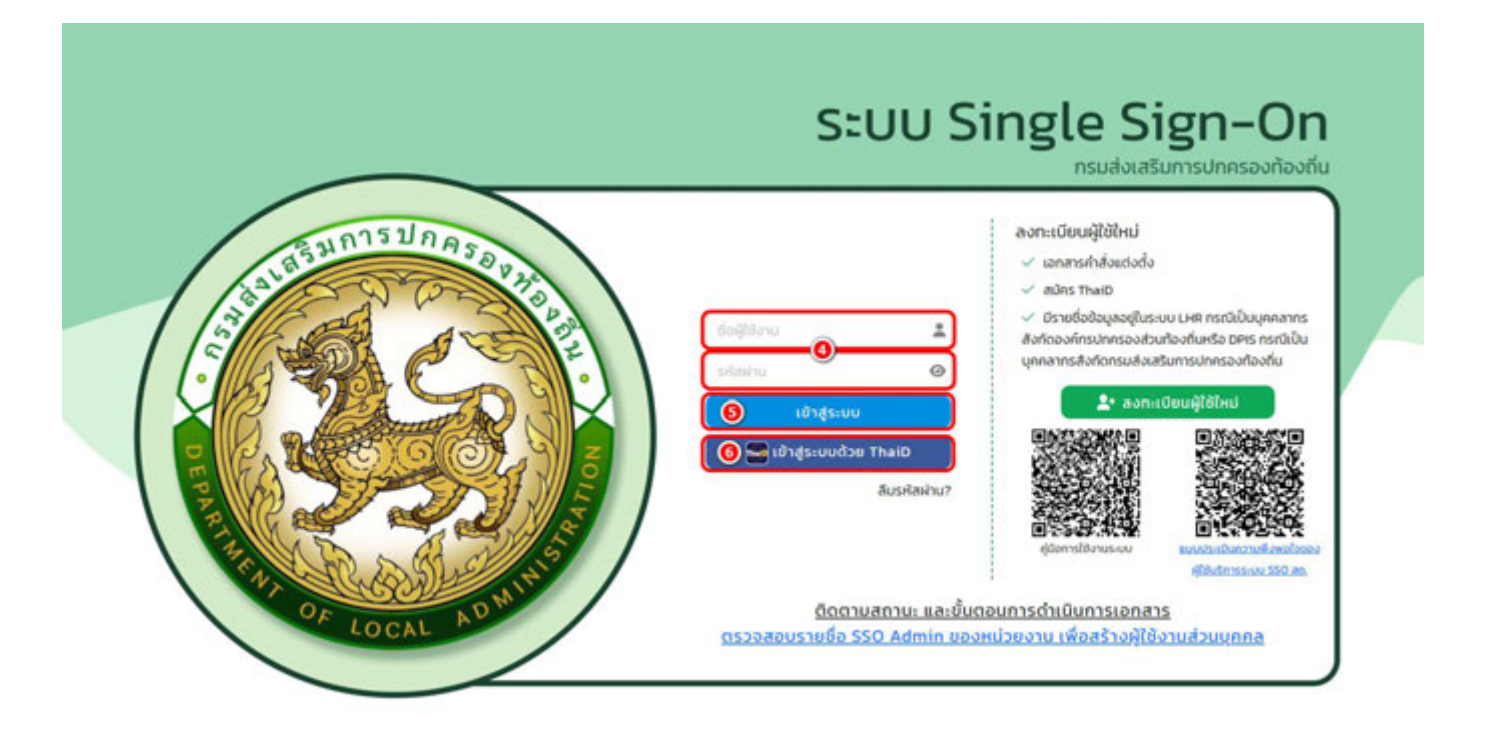

4. คลิก "เข้าใช้ระบบ" (หมายเลข 7)

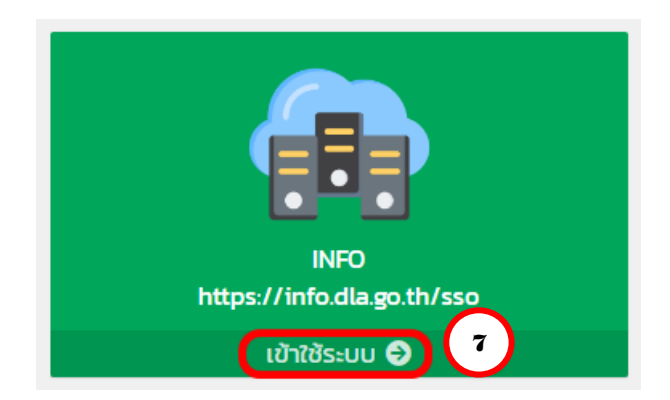

-2-

การเข้าดูข้อมูล หรือ ออกรายงานรายแห่ง ข้อมูลรายรับจริง-รายจ่ายจริง

5. คลิก "**ด้านที่ 6 การจัดการภายในและธรรมาภิบาล**" (หมายเลข 8)

| MAIN MENU                                   | NDRSN                                                                                    |
|---------------------------------------------|------------------------------------------------------------------------------------------|
| 😍 ด้านที่ 1 สาธารณสุดและสิ่ง<br>แวดล้อม     |                                                                                          |
| 🔒 ด้านที่ 2 เมือกรรมและการ<br>ศึกษา         | ตัวเกลอขอยูล<br>สู่มีอการใช้งานสำหรับ สกอ. สกอ.                                          |
| 🌲 ด้านที่ 3 สาธารณภัย                       | 📮 ฟูบิอการใช้งานสำหรับ อปก.                                                              |
| \Lambda ด้านที่ 4 โครงสร้างพื้นฐาน          | 🧮 สู่มังติดตามการบันทึกข้อมูลการจัดเพิ่มภาษีที่ดินและสิ่งปลูกสร้าง ของ อปก. (สำหรับ สถง) |
| 🗮 ด้านที่ 5 การบริหารจัดการน้ำ              | 📮 การมันทึกข้อมูลการจัดเกินการ์ที่ดับและสิ่งปลูกสร้าง (สำหรับ อน่า.)                     |
| 🛐 ด้านที่ 6 การจัดการภายในและ<br>ธรรมาภัยาล | 8 รายงานป้อนุลหนึ่งอง อปก.                                                               |
| 鑙 ด้านที่ 7 ลังคย ศาสนา<br>วัฒนธรรม         |                                                                                          |
| 🗱 ด้านที่ 8 เศรษฐกิจและแหล่ง<br>ก่องเกี่ยว  |                                                                                          |

+ในกรณีที่เข้าใช้งานแล้วไม่พบเมนู ด้านที่ 6 การจัดการภายในและธรรมาภิบาล ให้ผู้ใช้งานติดต่อ SSO ADMIN เพื่อเพิ่มสิทธิการใช้งาน

#### 🍰 ด้านที่ 3 สาธารณภัย Ξ คู่มือการใช้งานสำหรับ อปท. 🛝 ด้านที่ 4 โครงสร้างพื้นฐาน คู่มือติดตามการบันทึกข้อมูลการจัดเก็บภาษีที่ดินและสิ่งปลูกสร้าง ของ อปก. (สำหรับ สถจ.) 🇮 ด้านที่ 5 การบริหารจัดการน้ำ Ξ คู่มือการบันทึกข้อมูลการจัดเก็บภาษีที่ดินและสิ่งปลูกสร้าง (สำหรับ อปท.) 🅎 ด้านที่ 6 การจัดการภายในและ Ξ คู่มือการรายงานข้อมูลหนี้ของ อปก. (ไหม่) ธรรมากิบาล ข้อมูลทะเบียนท้องที่น คู่มือการรายงานข้อมูลสถิติการคลังท้องถิ่ม (สถง) รายรับจริง-รายจ่ายจริงของ มือการรายงานข้อมูลสถิติการคลังท้องถิ่น (อปก) 9 aun. คู่มือการบันทึกข้อมูลทะเบียนหญิงตั้งกรรภ์ฯ (สำหรับ อปท.) การจัดทำความตกลงความร่วม มือระหว่างประเทศของ อปท. แบบสำรวจความประสงค์การใช้ ชื่อองค์กรปกครองส่วนท้องที่น เป็นภาษาอังกฤษ ป้อเเลตแม้ช่วยเหลือเปร

### 6. คลิก "รายรับจริง-รายจ่ายจริงของ อปท." (หมายเลข 9)

 7. คลิกเลือก "ปังบประมาณ 2566" (หมายเลข 10) แล้วคลิกปุ่ม "ค้นหา" (หมายเลข 11) ลักษณะเดียวกับตัวอย่าง ปีงบประมาณ 2566 ของจังหวัดกระบี่

| IAIN MENU                                                 | ด้านที่ 6 การ | จัดการภายในแ | เละธรรมาภิบาล >> | รายรับจริง-รายจ่ายจริงของ ส | aun.             |            |     | REGO |
|-----------------------------------------------------------|---------------|--------------|------------------|-----------------------------|------------------|------------|-----|------|
| 🕈 ด้านที่ 1 สาธารณสุขและสิ่ง<br>เวดล้อม                   | เงื่อนไขการ   | ค้นหา        |                  |                             |                  |            |     | _    |
| <b>คิเ</b> ด้านที่ 2 นวัตกรรมและการ<br>โทษา               | จังหวัด       | ns:d         |                  |                             | อำเภอ -ก่อหมด    |            |     |      |
| 🖢 ด้านที่ 3 สาธารณภัย                                     |               | -flor        | U0-              |                             | 10               |            |     |      |
| ด้านที่ 4 โครงสร้างพื้นฐาน                                |               |              |                  |                             | 2564             |            |     |      |
| ชั้ ด้านที่ 6 การจัดการภายในและ<br>เรรมากิบาล             | ออกรายงาน     | - Austra     | do en            | and a                       | 2562             | Daulauna   |     |      |
| ข้อมูลทะเบียบท้องที่น                                     | anou A        | 00000        | อกเกอ            | oun.                        | amus             | 00005:0180 |     |      |
| ข้อมูลการช่วยเหลือประชาชน                                 | 1             | กระบ         | เมืองกระบิ       | อบจ.กระบ                    | ไม่ยืนยืนข้อมูล  | 2566       | (9) | 0    |
| รายรับจริง-รายจ่ายจริงของ<br>อปก.                         | 2             | กระบี        | เมืองกระบี่      | เทศบาลเมืองกระบี่           | ໃນ່ຍົນຍັນບ້ອມູລ  | 2566       | 0   | 0    |
| การจัดทำความตกลงความร่วม                                  | 3             | กระบี่       | เมืองกระบี่      | เทศบาลตำบลกระบี่น้อย        | ໃນ່ຍື່ນຍັນບ້ອນູລ | 2566       | 0   | 0    |
| มือระหว่างประเทศของ อปท.                                  | 4             | กระบี่       | เมืองกระบี่      | อบต.เขาคราม                 | ไม่ยืนยันข้อมูล  | 2566       | 0   | 0    |
| แบบสำรวจความประสงค์การใช้<br>ชื่อองค์กรปกครองส่วนท้องถิ่น | 5             | กระบี        | เมืองกระบี       | อบตะเขาทอง                  | ໃນ່ອົນອັນບ້ອນູລ  | 2566       | 0   | 0    |
| เป็นภาษาอังกฤษ                                            | 6             | ne.d         | in-ane-di        | nun durizo                  | Difference       | 2566       | 0   | 0    |

8. เข้าดูข้อมูล หรือ ออกรายงาน <u>รายแห่ง</u> (หมายเลข 12) ลักษณะเดียวกับตัวอย่าง ปีงบประมาณ 2566 ของจังหวัดกระบี่

| MAIN MENU                                   | ด้านที่ 6 การ | จัดการภายในเ | เละธรรมาภิบาล >> | รายรับจริง-รายจ่ายจริงของ | ədn.        |            |            | REGOO    |
|---------------------------------------------|---------------|--------------|------------------|---------------------------|-------------|------------|------------|----------|
| 💙 ด้านที่ 1 สาธารณสุขและสิ่ง<br>แวดล้อม     | เงื่อนไขการ   | ค้นหา        |                  |                           |             |            |            |          |
| 🕅 ด้านที่ 2 นวัตกรรมและการ                  | จึงหวัด       | ns=ď         |                  |                           | อำเภอ       | -паниа-    |            | ~        |
| สิทษา                                       | aun.          | -ña          | 100-             | 2                         | ป้อมประมาณ  | 2566       |            |          |
| 🌲 ด้านที่ 3 สาธารณภัย                       |               |              |                  |                           |             |            |            |          |
| \Lambda ด้านที่ 4 โครงสร้างพื้นฐาน          |               |              |                  | dum                       | แสดงทั้งหมด |            |            |          |
| 🇮 ด้านที่ 5 การบริหารจัดการน้ำ              |               |              |                  |                           |             |            |            |          |
| 🕎 ด้านที่ 6 การจัดการกายในและ<br>ธรรมาภับาล | ออกรายงาน     |              |                  |                           |             |            |            |          |
| ข้อมูลทะเบียนท้องถิ่น                       | ล่าดับ 🔺      | จังหวัด      | อ่าเภอ           | aun.                      | ann         |            | บิงบประมาณ | 1:       |
| ข้อมูลการช่วยเหลือประชาชน                   | 1             | กระบี        | เมืองกระบี่      | อบจ.กระบี                 | າມອີ        | มยันช้อมูล | 2566       | 0        |
| รายรับจริง-รายจ่ายจริงของ<br>อนุค           | 2             | กระบี่       | เมืองกระบี่      | เทศบาลเมืองกระบี่         | tuide       | มมินช้อมูล | 2566       | <b>O</b> |
| การจัดทำความตกลงความร่วม                    | 3             | ns:ď         | เมืองกระบี่      | เทศนาลต่ำบลกระบี่น้อย     | tuidi       | มบินข้อมูล | 2566       | 0 0      |
| มือระหว่างประเทศของ อปท.                    | 4             | ns:d         | เมืองกระบี่      | อบต.เขาคราม               | tuidi       | มยันข้อมูล | 2566       | 0 0      |
| แบบสำรางความประสงค์คารให้                   |               |              |                  |                           |             |            |            |          |

| สัญลักษณ์ | ความหมาย          |
|-----------|-------------------|
| <b>Q</b>  | เข้าดูข้อมูล      |
|           | ออกรายงาน (excel) |

 ระบบจะแสดงข้อมูลของรายการที่เลือก ดูข้อมูล หรือ ออกรายงาน "ข้อมูลรายรับจริง" <u>รายแห่ง</u> (หมายเลข 13) ลักษณะเดียวกับตัวอย่าง ปีงบประมาณ 2566 ของเทศบาลเมืองกระบี่

|                  | เกตุและเนื้องอองนี้                  | ป้าแหน่งเวอง | 2566 |  |
|------------------|--------------------------------------|--------------|------|--|
| ว่าน้ำมีนถึง     | theo latboolisto                     | 0000520 RU   | 2500 |  |
| lowel s          |                                      | unites .     |      |  |
| nunuv            |                                      | 1005015 :    |      |  |
| เถาน:            | ไม่ยืนยันข้อมูล                      |              |      |  |
| กรุณาเลือกยืนยัเ | มข้อมูลแมื่อตรวจสอบข้อมูลครบถ้วนแล้ว |              |      |  |

| สาราง | บบันทึกรายรับ        |                                            |                |
|-------|----------------------|--------------------------------------------|----------------|
| 6     | ประเภท               | เป็นหน้ามันที่กรายจ่าย 14                  | จำนวนเงิน      |
| 1     | 1.หมวดภาษีอากร       | ภาษีที่ดินและสิ่งปลูกสร้าง                 |                |
| 2     | (1.1) ภาษีจัดเก็บเอง | ภาษีโรงเรือนและที่ดิน                      |                |
| 3     |                      | ภาษีบำรุงท้องที่                           |                |
| 4     |                      | ภาษีป้าย                                   |                |
| 5     |                      | อากรการข่าสัตว์                            |                |
| 6     |                      | อากรรังนกอีแอ่น                            |                |
| 7     |                      | ภาษีบำรุง อบจ. จากสถานค้าปลีกยาสูบ         |                |
| 8     |                      | ภาษีบำรุง อบจ. จากสถานค้าปลีกน้ำมัน        |                |
| 9     |                      | ค่าธรรมเนียมบำรุง อบจ. จากผู้เข้าพักโรงแรม |                |
|       |                      | รวมภาษี                                    | ์ที่จัดเก็บเอง |

10. ดูข้อมูล หรือ ออกรายงาน "ข้อมูลรายจ่ายจริง" <u>รายแห่ง</u> คลิกปุ่ม "ไปหน้าบันทึกรายจ่าย" (หมายเลข 14) ตามคู่มือหน้า 5 ลักษณะเดียวกับตัวอย่าง ปีงบประมาณ 2566 ของเทศบาลเมืองกระบี่

|                                                  | 5 misternismisteriolaudi.                    | 5350 INO IG >> 3 1030030-3 1001                                                                                                    | 0030000 0011.                                                                                                    |      | REGO      |
|--------------------------------------------------|----------------------------------------------|----------------------------------------------------------------------------------------------------|----------------------------------------------------------------------------------------------------|------|-----------|
| วันทึก                                           | เรายรับของ อปท.                              |                                                                                                    |                                                                                                    |      |           |
| oun.                                             | Ine                                          | ศบาลเมืองกระบี่                                                                                                    | ปีงบประมาณ                                                                                                    | 2566 |           |
| มื่อผู้บั                                        | นทึก                                         |                                                                                                    |                                                                                                    |      |           |
| ำแหน                                             | io                                           |                                                                                                    | เบอร์โทร :                                                                                                    |      |           |
| ถานะ                                             | tuie                                         | ยืนยันข้อมูล                                                                                                    |                                                                                                    |      |           |
| กรุณ                                             | มาเลือกยินยันข้อมูลแมื่อตร                   | รวจสอบข้อมูลครบถ้วนแล้ว                                                                                                    |                                                                                                    |      |           |
|                                                  |                                              |                                                                                                    |                                                                                                    |      |           |
| าาราง                                            | งบันทึกรายจ่าย                               |                                                                                                    | ไปหน้ามันทึกรายรับ                                                                                                    |      |           |
| าาราง<br>ที่                                     | งบันทึกรายจ่าย<br>ประเภท                     | รายละเอียด                                                                                                    | ไปหน้ามันที่กรายรับ                                                                                                    |      | จำนวนเงิน |
| าาราง<br><b>ที</b> ่<br>1                        | งบันทึกรายจ่าย<br><b>ประเภท</b><br>1. งบกลาง | <b>รายละเอียด</b><br>ค่าชำระหนี้เงินต้นและดอกเบี้                                                                                                    | ใปหน้ามันทึกรายรับ<br>ป                                                                                                    |      | จำนวนเงิน |
| nnsn<br>n<br>1<br>2                              | งบันทึกรายจ่าย<br><b>ประเภท</b><br>1. งบกลาง | <b>รายละเอียด</b><br>ค่าซ่าระหนี้เงินต้นและดอกเบื้<br>รายจ่ายตามข้อผูกพัน                                                                                                    | ปหม้ามันทึกรายรับ                                                                                                    |      | จำนวนเงิน |
| าาราง<br><b>ที่</b><br>1<br>2<br>3               | งบันทึกรายจ่าย<br><b>ประเภท</b><br>1. งบกลาง | <b>รายละเอียด</b><br>คำชำระหนี้เงินต้นและดอกเบี้<br>รายจ่ายตามข้อผูกพัน<br>เงินช่วยเหลือค่าทำศพ                                                                                                    | ป็นหน้ามันทึกรายรับ                                                                                                    |      | จำนวนเงิน |
| <b>ń</b><br>1<br>2<br>3<br>4                     | วบันทึกรายจ่าย<br><b>ประเภท</b><br>1. งบทลาง | <b>รายละเอียด</b><br>ค่าช่าระหนี้เงินต้บและดอกเบื้<br>รายจ่ายตามข้อผูกพัน<br>เงินช่วยเหลือค่าทำศพ<br>เงินสมทบกองทุนป่าเหนือป่า                                                                                              | <del>ไปหม้าบันก็กรายรับ</del><br>ย<br>นาณข้าราชการส่วนท้องถิ่น (ก.บ.ท.)                                                             |      | ຈຳນວນເຈັນ |
| nsn<br>n<br>1<br>2<br>3<br>4<br>5                | งบันทึกรายจ่าย<br><b>ประเภท</b><br>1. งบทลาง | รายละเอียด<br>ค่าช่าระหนี้เงินต้นและดอกเนื้<br>รายจ่ายตามข้อผูกพัน<br>เงินช่วยเหลือค่าทำศพ<br>เงินสมทบกองทุนป่าเหน็จป่า<br>เงินสมทบกองทุนประกันสังค                                                                         | (ปหน้ามันทึกรายรับ<br>ย<br>มาณูข้าราชการส่วนท้องถิ่น (ก.บ.ท.)<br>ม                                                                  |      | ຈຳນວນເຈັນ |
| n<br>n<br>1<br>2<br>3<br>4<br>5<br>6             | งบันทึกรายจ่าย<br><b>ประเภท</b><br>1. งบกลาง | รายละเอียด<br>คำช่าระหนี้เงินต้นและดอกเนี้<br>รายจ่ายตามข้อผูกพัน<br>เงินช่วยเหลือค่าทำศพ<br>เงินสมทบกองทุนปาเหน็จปา<br>เงินสมทบกองทุนประกันสังศ<br>เงินสำรองจ่าย                                                           | (ปหม้าบันทึกรายรับ<br>ม<br>มาณข้าราชการส่วนท้องถิ่น (ก.บ.ท.)<br>ม                                                                   |      | จำนวนเงิน |
| nish<br>ni<br>1<br>2<br>3<br>4<br>5<br>6<br>7    | มมันทึกรายจ่าย<br><b>ประเภท</b><br>1. งบทลาง | รายละเอียด<br>คำช่าระหนี้เงินต้นและดอกเบี้<br>รายจ่ายตามข้อผูกพัน<br>เงินช่วยเหลือค่าทำศพ<br>เงินสมทบกองทุนปาเหน็จปา<br>เงินสมทบกองทุนปาเหน็จปา<br>เงินส่ารองจ่าย<br>เงินช่วยเหลืองบประมาณราย                               | ไปหน้าบันทึกรายรับ<br>ข<br>มาณข้าราชการส่วนท้องถิ่น (ก.บ.ท.)<br>ม                                                                   |      | จำนวนเงิน |
| nsh<br>n<br>1<br>2<br>3<br>4<br>5<br>6<br>7<br>8 | มบันทึกรายจ่าย<br><b>ประเภท</b><br>1. งบทลาง | รายละเอียด<br>ค่าช่าระหนี้เงินต้นและดอกเนื้<br>รายจ่ายตามข้อผูกพัน<br>เงินช่วยเหลือค่าทำศพ<br>เงินสมทบกองทุนปาเหนือปา<br>เงินสมทบกองทุนประกันสังค<br>เงินส่ารองจ่าย<br>เงินช่วยเหลืองบประมาณราย<br>เงินช่วยเหลืองบประมาณราย | <mark>เปหม้าเป็นทีกรายรับ</mark><br>ย<br>มาณข้าราชการส่วนท้องถิ่น (ก.บ.ท.)<br>เม<br>มว่ายเฉพาะการประปา<br>มว่ายเฉพาะการสถานธนานุบาล |      | จำนวนเงิน |

# การออกรายงาน การติดตามสถานะยืนยันข้อมูล และวันที่บันทึกข้อมูลล่าสุด ของ อปท. ในเขตจังหวัด

11. คลิก เมนู "รายงานรายรับ-รายจ่าย" (หมายเลข 15)

|                                                                                   | 🦷 🗮 คู่มือการบันทึกข้อมูลการจัดเก็บภาษีที่ดินและสิ่งปลูกสร้าง (สำหรับ อปก.) |
|-----------------------------------------------------------------------------------|-----------------------------------------------------------------------------|
| 🕎 ด้านที่ 6 การจัดการภายในและ<br>ธรรมากับาล                                       | 📃 คู่มือการรายงามข้อมูลหนี้ของ อปก. (ใหม่)                                  |
| 🏜 ด้านที่ 7 สังคม ศาสนา<br>วัฒนธรรม                                               | คู่มือการรายงามข้อมูลสติติการคลังท้องที่น (สถจ)                             |
| 🔲 ด้านที่ 8 เศรษฐกิจและแหล่ง                                                      | 🧮 คู่มือการรายงานข้อมูลสติติการคลังท้องตื่น (อปต)                           |
| ก่องเทียว                                                                         | 📃 คู่มือการบันทึกข้อมูลกะเบียนหญิงตั้งครรภ์ฯ (สำหรับ อปท.)                  |
| 🖪 ข้ออมูล สถอ.                                                                    |                                                                             |
| รายงามติดตามการมันทึก<br>ข้อมูล                                                   |                                                                             |
| <ul> <li>รายงานรายรับ-รายจ่าย</li> </ul>                                          | 15                                                                          |
| รายงาน รายรับ-รายจ่าย ของ<br>แต่ละจังหวัด                                         |                                                                             |
| รายงานรายรับรายจ่ายที่แสดง<br>สถานะการยืนยันข้อมูลและวันที่<br>บันทึกข้อมูลล่าสุด |                                                                             |
| รายงานเกี่ยวกับหนี้ขององค์กร<br>ปกครองส่วนท้องถิ่น                                |                                                                             |

- 12. คลิก "รายงานรายรับ-รายจ่าย ของแต่ละจังหวัด" (หมายเลข 16) คลิก "ค้นหา" (หมายเลข 17)
- 13. คลิก ออกรายงาน (หมายเลข 18)

ลักษณะเดียวกับตัวอย่าง ปีงบประมาณ 2566 ของจังหวัดกระบี่

| MAIN MENU                                                                                                    | รายงานรายรับ-ราย | จ่าย >> รายงาน ราย | ยรับ-รายจ่าย ของแต่ส | ะจังหวัด              |    |      |          | REGRO6 |
|----------------------------------------------------------------------------------------------------|------------------|--------------------|----------------------|-----------------------|----|------|----------|--------|
| 🕏 ด้านที่ 1 สาธารณสุขและสิ่ง<br>แวดส้อม                                                                                     | เงื่อนไขการค้นหา |                    |                      |                       |    |      |          |        |
| 🕅 ด้านที่ 2 นวัตกรรมและการ<br>ศึกษา                                                                                         | б <i>ин5</i> а   | กระบี              | $\frown$             | บ้อมประม              | ภณ | 2566 |          | •      |
| 🏖 ด้านที่ 3 สาธารณภัย                                                                                                    |                  |                    | 17                   | สันหา เริ่มสันหาว่าม่ |    |      |          |        |
| 🗛 ด้านที่ 4 โครงสร้างพื้นฐาน                                                                                                |                  |                    |                      |                       |    |      |          |        |
| 🎟 ด้านที่ 5 การบริหารจัดการน้ำ                                                                                              | 100 5            | auto .             |                      |                       |    |      | -        |        |
| 🛐 ด้านที่ 6 การจัดการภายในและ<br>ธรรมากิบาล                                                                                 | 1 n              | ระบี่              |                      |                       |    |      |          |        |
| 🏰 ด้านที่ 7 สังคม ศาสนา<br>วัฒนธรรม                                                                                         |                  |                    |                      |                       |    |      | $\smile$ |        |
| 🖾 ด้านที่ 8 เศรษฐกิจและแหล่ง<br>ท่องเที่ยว                                                                                  |                  |                    |                      |                       |    |      |          |        |
| 🖪 ข้ออมูล สกอ.                                                                                                    |                  |                    |                      |                       |    |      |          |        |
| 🕼 รายงานติดตามการบันทึก<br>ข้อมูล                                                                                           |                  |                    |                      |                       |    |      |          |        |
| <ul> <li>รายงานรายรับ-รายจ่าย</li> <li>รายงาน รายรับ-รายจ่าย ของ<br/>แต่ละจังหวัด<br/>รายงานรายรับรายจ่ายที่แสดง</li> </ul> | 16               |                    |                      |                       |    |      |          |        |

# <u>ตัวอย่าง</u> การออกรายงานรายรับจริง-รายจ่ายจริง ของ อปท. ทุกแห่งในเขตจังหวัดกระบี่ <u>ในรูปแบบ excel</u>

.

| 1 ≤ 1 × ✓ .                 | โร ปีงบ  | ประมาณ 2566                             |            |            |             |             |            |
|-----------------------------|----------|-----------------------------------------|------------|------------|-------------|-------------|------------|
| A                           | 0        | c                                       | D          | 6          | F           | 6           |            |
|                             | Georga   | santa 2566                              |            |            |             |             |            |
|                             | -        |                                         |            |            |             |             |            |
| ประมาททองอื่น               | -        |                                         | 0'0%.      | เทพบอะจัดเ | ดพระสถายส   | ลสมาอล่านอ  | ลเสบาอล่าง |
| ชื่อทองอื่น                 |          |                                         | กระบี      | กระบี      | กระบันลอ    | นารสันหาใหญ | istrenal   |
| อำเภท                       |          |                                         | ณ้องกระบี่ | เมืองกายปี | สมองการซี   | มาะสันพา    | 101954     |
| จังหวัด                     |          |                                         | จ.กระบี    | จ.กระบี    | <.กระบี<br> | จ.กระบี     | จ.กระบี    |
| พื้นที่(คนาม)               |          |                                         |            | 3          |             |             | 2          |
| ອ້ານວນປະຊາກາຣ(ພ 30 n.e. 56) |          |                                         | 0          | 0          | 0           | 0           | 0          |
| 950W                        |          |                                         |            | Two        |             |             | nene       |
| Uspum                       | สำคัญที่ | รายสมเด็จค                              | ຈຳນວນມີນ   | จำนวนอิน   | จำนวนสิน    | จำนวนอื่น   | จำนวนสิน   |
|                             |          | 1 ภาษิที่ดีแนละสิ่งปลูกสร้าง            | 0.00       | 0.00       | 0.00        | 0.00        |            |
|                             |          | 2 กาษีโรงเรียนและที่ดิน                 | 0.00       | 0.00       | 0.00        | 0.00        |            |
|                             |          | 3 กาษีบำางข้อเพื่                       | 0.00       | 0.00       | 0.00        | 0.00        |            |
|                             | 1        | ຣຸດາອີນ້າຍ                              | 0.00       | 0.00       | 0.00        | 0.00        |            |
| 1.96096/198000 (1.1)        |          | ระการการพ่าสังว่                        | 0.00       | 0.00       | 0.00        | 0.00        | -          |
| ภาษีจัดเส็บและ              |          | 6 การรัฐมาพื้นกัน                       | 0.00       | 0.00       | 0.00        | 0.00        | -          |
|                             |          | 7 การีบ้าระ อบร. รากสถานตัวปลิกยาสน     | 0.00       | 0.00       | 0.00        | 0.00        | -          |
|                             |          |                                         | 8.00       | 0.00       | 0.00        | 0.00        | -          |
|                             | -        | u and a set of the second second second | 0.00       | 0.00       | 0.00        | 0.00        |            |
|                             |          | ราแกรมีรัณฑ์เอา                         | 0.00       | 0.00       | 0.00        | 0.00        | <u> </u>   |
|                             |          | ก การ์ม ละอาจารถาร์มาการการสมบัตร       |            |            | 0.00        |             | -          |

# 14. คลิกเลือก "รายงานรายรับ-รายจ่ายที่แสดงสถานะการยืนยันข้อมูลและวันที่บันทึกข้อมูลล่าสุด" (หมายเลข 19) เลือก "ปีงบประมาณ 2566" (หมายเลข 20) แล้วคลิ๊กปุ่ม "ค้นหา" (หมายเลข 21)

| MAIN MENU                                                   | รายงานรายรับ-ร  | ายจ่าย >> รายงานร | ายรับรายจ่าเ                           | งที่แสดงสถานะการยืนยั                | นข้อมูลและวันที่บันทึกข้                 | อมูลล่าสุด                              |                                       | -                                         |
|-------------------------------------------------------------|-----------------|-------------------|----------------------------------------|--------------------------------------|------------------------------------------|-----------------------------------------|---------------------------------------|-------------------------------------------|
| 🎔 ด้านที่ 1 สาธารณสุขและสิ่ง<br>แวดล้อม                     | เงื่อนไขการค้นห | n                 |                                        |                                      |                                          |                                         |                                       | 20                                        |
| <b>เค้เ</b> ด้านที่ 2 นวัตกรรมและการ<br>ศึกษา               | จังหวัด         | กระบี่            |                                        | $\frown$                             | ປິຈບປຣະນາณ                               | 2566                                    |                                       | 5                                         |
| 🏖 ด้านที่ 3 สาธารณภัย                                       |                 |                   |                                        | 21                                   | เรียศันหายหม่                            |                                         |                                       |                                           |
| 🗛 ด้านที่ 4 โครงสร้างพื้นฐาน                                | _               |                   |                                        | $\sim$ –                             |                                          |                                         |                                       |                                           |
| 🎬 ด้านที่ 5 การบริหารจัดการน้ำ                              |                 |                   |                                        | 2000.0200.0000.000                   |                                          |                                         |                                       |                                           |
| 🕎 ด้านที่ 6 การจัดการภายในและ<br>ธรรมาภิบาล                 | อำเภอ           | adn.              | สถานะ<br>การยืนยัน<br>ข้อมูล<br>รายรับ | วันที่บันทึกข้อมูลรายรับ<br>ครั้งแรก | วันที่บันทึกข้อมูลรายรับ<br>ครั้งสุดท้าย | สถานะ<br>การยืนยัน<br>ข้อมูลราย<br>จ่าย | วันที่บันทึกข้อมูลราย<br>อ่ายครั้งแรก | วันที่บันทึกข้อมูลราย<br>จ่ายครั้งสุดก้าย |
| 🖨 ด้านที่ 7 สังคม ศาสนา<br>วัฒนธรรม                         | เหนือคลอง       | อบต.ห้วยชูง       | x                                      |                                      |                                          | x                                       |                                       |                                           |
|                                                             | เหนือคลอง       | อมต.ปกาสัย        | ×                                      |                                      |                                          | ×                                       |                                       |                                           |
| 🖬 ด้านที่ 8 เศรษฐกิจและแหล่ง<br>iองเที่ยว                   | เหนือคลอง       | อมต.ตลิ่งชัน      | x                                      |                                      |                                          | x                                       |                                       |                                           |
| 🖥 ນ້ຳວາມລະສາດວ                                              | เหนือคลอง       | อบต.โคกยาง        | х                                      |                                      |                                          | х                                       |                                       |                                           |
| a oooya ano.                                                | เหนือคลอง       | อมต.คลองเขม้า     | ×                                      |                                      |                                          | x                                       |                                       |                                           |
| รายงานติดตามการบันทึก<br>iอมูล                              | เหนือคลอง       | อบต.คลองขนาน      | x                                      |                                      |                                          | x                                       |                                       |                                           |
|                                                             | เหนือคลอง       | อบต.เกาะศรีบอยา   | ×                                      |                                      |                                          | x                                       |                                       |                                           |
| รายจานรายรบ-รายจาย                                          | เหนือคลอง       | อบตะเหนือคลอง     | ×                                      |                                      |                                          | ×                                       |                                       |                                           |
| รายงาน รายรับ-รายจ่าย ของ<br>แต่ละจึงหวัด                   | 0660            | เทศบาลต่านลเหนือ  | x                                      |                                      |                                          | x                                       |                                       |                                           |
| รายงานรายรับรายจ่ายที่แสดง<br>สถานะการยืนยันข้อมูลและวันที่ | 19              | อบต.ดินแดง        | ×                                      |                                      |                                          | x                                       |                                       |                                           |
| บันทึกข้อมูลล่าสุด                                          | สำกับ           | อบต.ทุ่งไทรทอง    | x                                      |                                      |                                          | x                                       |                                       |                                           |

## <u>ตัวอย่าง</u> การแสดงสถานะการยืนยันข้อมูลและวันที่บันทึกข้อมูลล่าสุด ของ อปท. ในเขตจังหวัดกระบี่ ลักษณะเดียวกับตัวอย่าง ปีงบประมาณ 2565 ของจังหวัดกระบี่

| MAIN MENU                                     | รายงานรายรับ-ราย | จ่าย >> รายงาน: | รายรับรายจ่า                           | ยที่แสดงสถานะการยืนเ                 | ยันข้อมูลและวันที่บันทึก                 | ข้อมูลล่าสุด                            |                                       | REGS                                      |
|-----------------------------------------------|------------------|-----------------|----------------------------------------|--------------------------------------|------------------------------------------|-----------------------------------------|---------------------------------------|-------------------------------------------|
| 💄 จัดการผู้ใช้งาน                             |                  |                 |                                        |                                      |                                          |                                         |                                       |                                           |
| ▶ ข้อมูลพื้นฐาน                               | เงอนไขการคนหา    | (11)            |                                        |                                      | Dauleunor                                |                                         |                                       |                                           |
| 🕅 แผนที่                                      | - vviid          | ns:0            |                                        |                                      | 00003.514                                | 2565                                    |                                       | ž                                         |
| 💝 ด้านที่ 1 สาธารณสุขและสิ่ง<br>แวดล้อม       |                  |                 |                                        | Aum                                  | เริ่มกันหาใหม่                           |                                         |                                       |                                           |
| <b>เคิเ</b> ด้านที่ 2 นวัตกรรมและการ<br>ศึกษา |                  |                 |                                        |                                      |                                          |                                         |                                       |                                           |
| 🍰 ด้านที่ 3 สารารณภัย                         | อำเภอ            | aun.            | สถานะ<br>การยืนยัน<br>ข้อมูล<br>รายรับ | วันที่บันทึกข้อมูล<br>รายรับครั้งแรก | วันที่บันทึกข้อมูล<br>รายรับครั้งสุดท้าย | สถานะ<br>การยืนยัน<br>ข้อมูลราย<br>จ่าย | วันที่บันทึกข้อมูลราย<br>จ่ายครั้งแรก | วันที่บันทึกข้อมูลราย<br>จ่ายครั้งสุดท้าย |
|                                               | เหนือคลอง        | อบตาห้วยยุง     | 1                                      | 31/10/2565 12:04:40                  | 01/11/2565 09:35:35                      | ,                                       | 31/10/2565 12:04:40                   | 01/11/2565 09:35:35                       |
| 🕮 ดานที่ 5 การบริหารจัดการนำ                  | เหนือคลอง        | อบต.ปกาสัย      | x                                      |                                      |                                          | x                                       |                                       |                                           |
| กามที่ 6 การจัดการกายในและ<br>ธรรมาภิมาล      | เหนือคลอง        | อมต.ตลิ่งชัน    | 1                                      | 11/10/2565 10:15:27                  | 11/10/2565 14:55:07                      | 1                                       | 11/10/2565 10:15:27                   | 11/10/2565 14:55:07                       |
| the bard of the                               | เหนือคลอง        | อมต.โคกยาง      | 1                                      | 22/10/2565 07:47:50                  | 01/11/2565 09:24:25                      | 1                                       | 22/10/2565 07:47:50                   | 01/11/2565 09:24:25                       |
| รัฒนธรรม                                      | เหนือคลอง        | อบต.คลองเขม้า   | 1                                      | 11/10/2565 15:11:08                  | 11/10/2565 16:37:12                      | 1                                       | 11/10/2565 15:11:08                   | 11/10/2565 16:37:12                       |
| 🖸 ด้านที่ 8 เศรษฐกิจและแหล่ง                  | เหนือคลอง        | อบต.คลองขนาน    | x                                      | 21/10/2565 00:45:26                  | 21/10/2565 01:09:31                      | х                                       | 21/10/2565 00:45:26                   | 21/10/2565 01:09:31                       |
| ก่องเกี่ยว                                    |                  |                 | 1.00                                   | MINANE DESC                          | AUNIDECT VE ALLA                         | 1.0                                     | MILANER INFARE                        |                                           |